# Oracle® Banking Microservices Architecture Routing Hub Configuration Cloud Service User Guide

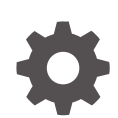

Release 14.7.5.0.0 G17051-02 September 2024

ORACLE

Oracle Banking Microservices Architecture Routing Hub Configuration Cloud Service User Guide, Release 14.7.5.0.0

G17051-02

Copyright © 2018, 2024, Oracle and/or its affiliates.

This software and related documentation are provided under a license agreement containing restrictions on use and disclosure and are protected by intellectual property laws. Except as expressly permitted in your license agreement or allowed by law, you may not use, copy, reproduce, translate, broadcast, modify, license, transmit, distribute, exhibit, perform, publish, or display any part, in any form, or by any means. Reverse engineering, disassembly, or decompilation of this software, unless required by law for interoperability, is prohibited.

The information contained herein is subject to change without notice and is not warranted to be error-free. If you find any errors, please report them to us in writing.

If this is software, software documentation, data (as defined in the Federal Acquisition Regulation), or related documentation that is delivered to the U.S. Government or anyone licensing it on behalf of the U.S. Government, then the following notice is applicable:

U.S. GOVERNMENT END USERS: Oracle programs (including any operating system, integrated software, any programs embedded, installed, or activated on delivered hardware, and modifications of such programs) and Oracle computer documentation or other Oracle data delivered to or accessed by U.S. Government end users are "commercial computer software," "commercial computer software documentation," or "limited rights data" pursuant to the applicable Federal Acquisition Regulation and agency-specific supplemental regulations. As such, the use, reproduction, duplication, release, display, disclosure, modification, preparation of derivative works, and/or adaptation of i) Oracle programs (including any operating system, integrated software, any programs embedded, installed, or activated on delivered hardware, and modifications of such programs), ii) Oracle computer documentation and/or iii) other Oracle data, is subject to the rights and limitations specified in the license contained in the applicable contract. The terms governing the U.S. Government's use of Oracle cloud services are defined by the applicable contract for such services. No other rights are granted to the U.S. Government.

This software or hardware is developed for general use in a variety of information management applications. It is not developed or intended for use in any inherently dangerous applications, including applications that may create a risk of personal injury. If you use this software or hardware in dangerous applications, then you shall be responsible to take all appropriate fail-safe, backup, redundancy, and other measures to ensure its safe use. Oracle Corporation and its affiliates disclaim any liability for any damages caused by use of this software or hardware in dangerous applications.

Oracle®, Java, MySQL, and NetSuite are registered trademarks of Oracle and/or its affiliates. Other names may be trademarks of their respective owners.

Intel and Intel Inside are trademarks or registered trademarks of Intel Corporation. All SPARC trademarks are used under license and are trademarks or registered trademarks of SPARC International, Inc. AMD, Epyc, and the AMD logo are trademarks or registered trademarks of Advanced Micro Devices. UNIX is a registered trademark of The Open Group.

This software or hardware and documentation may provide access to or information about content, products, and services from third parties. Oracle Corporation and its affiliates are not responsible for and expressly disclaim all warranties of any kind with respect to third-party content, products, and services unless otherwise set forth in an applicable agreement between you and Oracle. Oracle Corporation and its affiliates will not be responsible for any loss, costs, or damages incurred due to your access to or use of third-party content, products, or services, except as set forth in an applicable agreement between you and Oracle.

## Contents

## Preface

| Purpose                     | vi   |
|-----------------------------|------|
| Audience                    | vi   |
| Documentation Accessibility | vi   |
| Diversity and Inclusion     | vi   |
| Related Resources           | vii  |
| Conventions                 | vii  |
| Screenshot Disclaimer       | vii  |
| Acronyms and Abbreviations  | vii  |
| Basic Actions               | vii  |
| Symbols and Icons           | viii |
|                             |      |

## 1 Introduction

| Z Service Consumers |
|---------------------|
|---------------------|

## 3 Service Providers

- 4 Implementation
- 5 Consumer Services

## 6 Transformation

## 7 Routing

## 8 Chaining

## 9 Template Extensibility

| 9.1 | XML   | merging attributes | 9-1 |
|-----|-------|--------------------|-----|
|     | 9.1.1 | Identity Matcher   | 9-2 |
|     | 9.1.2 | Skip Matcher       | 9-2 |
|     | 9.1.3 | Override Action    | 9-3 |
|     | 9.1.4 | Complete Action    | 9-4 |
|     | 9.1.5 | Replace Action     | 9-4 |
|     | 9.1.6 | Preserve Action    | 9-5 |
|     | 9.1.7 | Delete Action      | 9-6 |

## 10 Audit Purging / Archiving

## 11 Multipart Request

- 12 URL Encoded Request
- 13 Configuration
- 14 Request Audit Log
- 15 Monitoring Dashboard
- 16 Transformation Type
- A Functional Activity Codes

Index

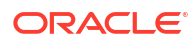

## Preface

- Purpose
- Audience
- Documentation Accessibility
- Diversity and Inclusion
- Related Resources
- Conventions
- Screenshot Disclaimer
- Acronyms and Abbreviations
- Basic Actions
- Symbols and Icons

## Purpose

This guide enables the user to integrate Oracle Products with External Product Processor through Oracle Banking Routing Hub Platform.

## Audience

This guide is intended for the customers and partners.

## **Documentation Accessibility**

For information about Oracle's commitment to accessibility, visit the Oracle Accessibility Program website at http://www.oracle.com/pls/topic/lookup?ctx=acc&id=docacc.

#### Access to Oracle Support

Oracle customers that have purchased support have access to electronic support through My Oracle Support. For information, visit http://www.oracle.com/pls/topic/lookup?ctx=acc&id=info or visit http://www.oracle.com/pls/topic/lookup?ctx=acc&id=trs if you are hearing impaired.

## **Diversity and Inclusion**

Oracle is fully committed to diversity and inclusion. Oracle respects and values having a diverse workforce that increases thought leadership and innovation. As part of our initiative to build a more inclusive culture that positively impacts our employees, customers, and partners, we are working to remove insensitive terms from our products and documentation. We are also mindful of the necessity to maintain compatibility with our customers' existing technologies and the need to ensure continuity of service as Oracle's offerings and industry standards evolve.

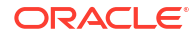

Because of these technical constraints, our effort to remove insensitive terms is ongoing and will take time and external cooperation.

## **Related Resources**

For more information on any related features, refer to the following documents

- Oracle Banking Common Core User Guide
- Oracle Banking Getting Started User Guide

## Conventions

The following text conventions are used in this document:

| Convention | Meaning                                                                                                    |
|------------|----------------------------------------------------------------------------------------------------|
| boldface   | Boldface type indicates graphical user interface elements associated with an action, or terms defined in text or the glossary.         |
| italic     | Italic type indicates book titles, emphasis, or placeholder variables for which you supply particular values.                          |
| monospace  | Monospace type indicates commands within a paragraph, URLs, code in examples, text that appears on the screen, or text that you enter. |

## Screenshot Disclaimer

Personal information used in the interface or documents is dummy and does not exist in the real world. It is only for reference purposes.

## Acronyms and Abbreviations

The list of the acronyms and abbreviations used in this guide are as follows:

Table 1 Acronyms and Abbreviations

| Abbreviation | Description                       |
|--------------|-----------------------------------|
| API          | Application Programming Interface |
| JSON         | Java Script Object Notation       |
| XML          | Extensible Markup Language        |
| WSDL         | Web Services Description Language |

## **Basic Actions**

| Table 2 Basic Actions | ; |
|-----------------------|---|
|-----------------------|---|

| Action | Description                                                                                                |
|--------|----------------------------------------------------------------------------------------------------|
| Submit | Click to complete the transaction after you specify all the input parameters for a particular transaction. |
| Cancel | Click to cancel the transaction input midway without saving any data.                                      |

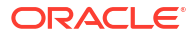

| Action | Description                                                                                                    |
|--------|----------------------------------------------------------------------------------------------------|
| Clear  | Click to clear the transaction input data. The system displays a pop-up screen with confirmation to clear data. You can click <b>OK</b> to confirm or click <b>x</b> icon to retain the data. |
| Query  | On completion of input of necessary parameters, click this button to fetch and display the details.                                                                                           |
| ок     | Click to confirm the details in the pop-up screen.                                                                                                    |

Click to confirm the details in the pop-up screen.

Click to save the details specified in the screen.

Click to close the screen and go to Home screen.

Table 2 (Cont.) Basic Actions

## Symbols and Icons

Save

Exit

This guide has the following list of symbols and icons.

| Symbol/Icon | Function                                                 |
|-------------|----------------------------------------------------------|
| J L         | Minimize                                                 |
| ¬ Г         |                                                          |
|             | Maximize                                                 |
| X           | Close                                                    |
| Q           | Perform Search                                           |
| 0<br>0<br>0 | Open a list                                              |
| D,          | Add a new record                                         |
| К           | Navigate to the first record                             |
| Х           | Navigate to the last record                              |
| •           | Navigate to the previous record                          |
|             | Navigate to the next record                              |
| Ģ           | Refresh                                                  |
| -           | Click this icon to delete a row, which is already added. |

Table 3 Symbols and Icons - Common

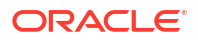

#### Table 3 (Cont.) Symbols and Icons - Common

| Symbol/Icon | Function      |
|-------------|---------------|
|             | Calendar      |
| Û           | Alerts        |
|             | Import a file |
|             | Edit a file   |

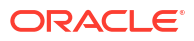

# 1 Introduction

FSGBU Banking Products integrate seamlessly and standardized with Oracle Banking Routing Hub through the use of configurations. The product infrastructure solution includes this component. With Oracle Banking Routing Hub, banking products can be integrated loosely.

**Consumer Application** The product that requires integration with another product for retrieving information or posting transactions does not need to know the following details while coding.

- Servicing Providers or Product Processors: The consumer application requests data from the products when required, or a consumer application initiates a transaction for the products to post.
- **Name of the Service**: Logical name of the service example: The service provider's product allows us to fetch details or initiate a transaction for Logical names like Funds Transfer and Letter of Credit.
- Messaging structure of Service: Structure of the message example: JSON, XML, multipart request.
- Communication Protocol: Web services, Rest API, Queue, OIC, and SOCKET.

Through the 'Oracle Banking Routing Hub', consumers can achieve and modify integration, and they can integrate with different versions of a single product processor if necessary.

This guide shows the maintenance of two product as given below.

- Oracle Service Consumer as Service Consumer
- External Product Processor as Service Provider

Figure 1-1 UI Based Interface for Configurations

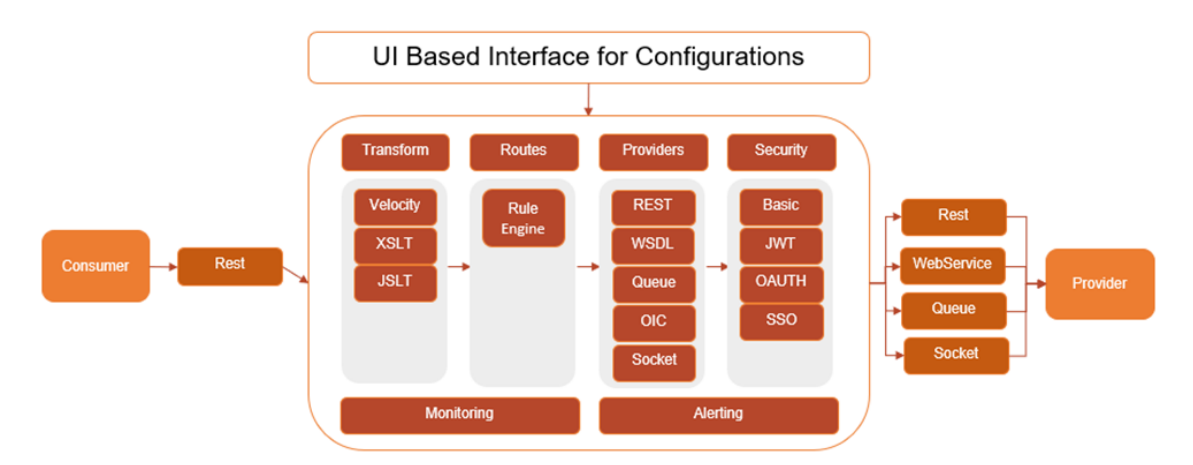

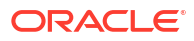

# 2 Service Consumers

This topic describes the systematic instructions to configure the service consumers.

Service Consumer is an Oracle banking product which invokes Oracle Banking Routing Hub API for integration. Oracle Banking Routing Hub analysis, evaluate destination product processor and transform data into format as required by the destination product processor for service a request type

Specify User ID and Password, and login to Home screen.

- 1. On Home screen, clickCore Maintenance. Under Core Maintenance, click Routing Hub.
- 2. Under Routing Hub, click Service Consumers.

The Service Consumers screen displays.

#### Figure 2-1 Service Consumers

| Service Consume    | rs   |                        |   |               |   |             |   |             |   |                       | ; × |
|--------------------|------|------------------------|---|---------------|---|-------------|---|-------------|---|-----------------------|-----|
| D Add              | Sear | ch Q                   |   |               |   |             |   |             |   |                       |     |
| CBSToBureau        | :    | OBSCFCM_OBVAM_20042023 | : | OBSCFCM_OBVAM | : | AK_PAYMENTS | : | OBCFPM_ELCM | : | OBDX_DYNAMIC_CONSUMER | :   |
| AK_TEST_PAYMENTS_5 | :    | SharePoint             | : | OBDX_TRUNK    | : |             |   |             |   |                       |     |
| Page 1             |      | of 1 (1-9 of 9 items)  | < |               |   |             |   |             |   |                       |     |
|                    |      |                        |   |               |   |             |   |             |   |                       |     |
|                    |      |                        |   |               |   |             |   |             |   |                       |     |
|                    |      |                        |   |               |   |             |   |             |   |                       |     |
|                    |      |                        |   |               |   |             |   |             |   |                       |     |
|                    |      |                        |   |               |   |             |   |             |   |                       |     |
|                    |      |                        |   |               |   |             |   |             |   |                       |     |

#### Add Service Consumer

In addition to importing Service Consumers, users can create Service Consumers manually using Add option..

3. Click Add.

The Add Service Consumer screen displays.

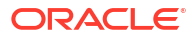

| lame                                      |          | Audit Type                  |  |
|-------------------------------------------|----------|-----------------------------|--|
|                                           |          | Service level configuratior |  |
|                                           | Required |                             |  |
| <ul> <li>Environment Variables</li> </ul> |          |                             |  |
| C Add 🔻                                   |          |                             |  |
| Select                                    | •        |                             |  |
|                                           | Required |                             |  |
| Actions                                   | Name     | Value                       |  |
| No data to display                        |          |                             |  |

#### Figure 2-2 Add Service Consumer

4. Specify the fields on Add Service Consumer screen.

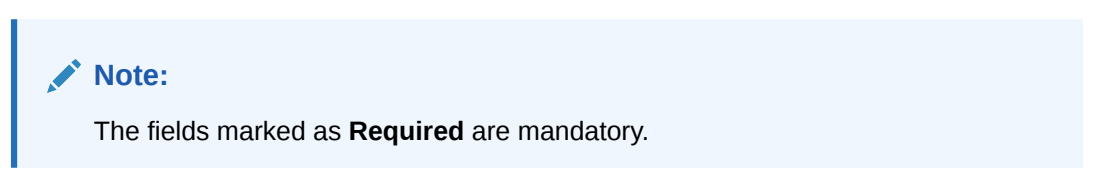

For more information on fields, refer to the field description table.

| Field | Description                                                                                                    |
|-------|----------------------------------------------------------------------------------------------------|
| Name  | Specify the unique service consumer name.                                                                                             |
|       | <ul> <li>Note:</li> <li>Enter 0 to maximum of 255 characters.</li> <li>No numeric value at beginning and no space allowed.</li> </ul> |

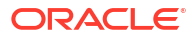

| Field      | Description                                                                                                    |
|------------|----------------------------------------------------------------------------------------------------|
| Audit Type | <ul> <li>Select the Audit type from the dropdownlist.<br/>The available options are:</li> <li>All Requests - All requests are logged in the OBRH and can be viewed later for debugging.</li> <li>Service level configuration - Option has been provided at consumer services for enabling audit of requests for specific Consumer Services. Audit type should be configured as "Service level configuration" and audit option at "Consumer Services" should be selected for Consumer Services which need to be audited. Monitoring dashboard does not provide the data for requests which are not being audited.</li> <li>None - Disables the audit completely. Audit logs cannot be reviewed later and monitoring dashboard does not provide the data</li> </ul> |
| Add        | To add, refer to step 5.<br>Select the group from the drop-down list.<br>The available options are:<br>Group<br>Variable                                                                                                    |
| Group      | Select the group from the drop-down list.                                                                                                    |
| Action     | Displays the action.<br>The user can edit or delete the header.                                                                                                    |
| Name       | Displays the name of the header.                                                                                                    |
| Value      | Displays the value of the header.                                                                                                    |

#### Table 2-1 (Cont.) Add Service Consumer - Field Description

#### **Environment Variables**

The user must define the group of variables which can be accessed throughout the specific consumer's configuration. The syntax for accessing environment variables is below: \$env.Environment\_Group\_Name.Environment\_Variable\_Name

For example, \$env.COMMON.BRANCH\_CODE

- 5. To add Environment Variables, follow the below steps.
  - a. Click Add on the Add Service Consumers screen, and select Group from drop-down list to add the group.

The Add Environment Group screen displays.

#### Figure 2-3 Add Environment Group

| Add Environmer | t Group  |   |
|----------------|----------|---|
| Name           |          |   |
|                |          |   |
|                | Required |   |
|                |          |   |
|                |          | 0 |

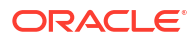

b. Specify the fields on Add Environment Group screen and click OK.

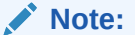

The fields marked as **Required** are mandatory.

For more information on fields, refer to the field description table.

Table 2-2 Add Environment Group - Field Description

| Name       Specify the name of the environment group.         Note:       • Enter 0 to maximum of 255 characters.         • No numeric value at beginning and no space | Field | Description                                                                                                    |
|----------------------------------------------------------------------------------------------------|-------|----------------------------------------------------------------------------------------------------|
| <ul> <li>Note:</li> <li>Enter 0 to maximum of 255 characters.</li> <li>No numeric value at beginning and no space</li> </ul>                                           | Name  | Specify the name of the environment group.                                                                                            |
| allowed.                                                                                                    |       | <ul> <li>Note:</li> <li>Enter 0 to maximum of 255 characters.</li> <li>No numeric value at beginning and no space allowed.</li> </ul> |

c. Click Add on Add Service Consumer screen and select Variable from drop-down list to add the variable.

The Add Environment Variable screen displays.

#### Figure 2-4 Add Environment Variable

| Name  |          |  |
|-------|----------|--|
|       |          |  |
|       | Required |  |
| value |          |  |
|       |          |  |
|       |          |  |
|       |          |  |
|       |          |  |

d. Specify the fields on Add Environment Variable screen and click OK.

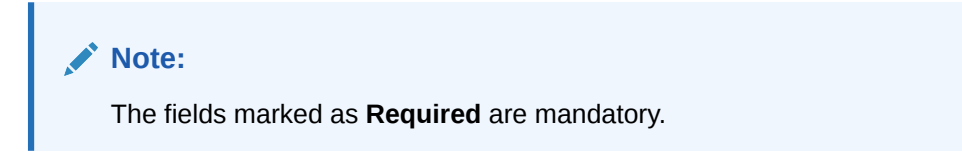

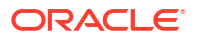

For more information on fields, refer to the field description table.

| Table 2-3 A | dd Environment | Variable - | Field Description |
|-------------|----------------|------------|-------------------|
|-------------|----------------|------------|-------------------|

| Field | Description                                                                                                    |
|-------|----------------------------------------------------------------------------------------------------|
| Name  | Specify the name of the environment variable.                                                                                         |
|       | <ul> <li>Note:</li> <li>Enter 0 to maximum of 255 characters.</li> <li>No numeric value at beginning and no space allowed.</li> </ul> |
| Value | Specify the value of the environment variable.<br>The value can either be hardcoded or Velocity mapping.                              |

6. Click **Save** to save the details.

The **Confirmation** screen displays.

#### Figure 2-5 Confirmation - Add Service Consumers

| Confirmation                    |        |
|---------------------------------|--------|
|                                 |        |
| Do you want to save the record? |        |
|                                 |        |
|                                 | Cancel |
|                                 | Cancel |

7. Click **Confirm** to save the record.

#### Import Service Consumer

The user can create a service consumer by importing the JSON file and manually selecting the service providers or select all providers that needs to be imported. The user can also import zip file in order to import all the configuration JSON files together.

8. Click Import.

The Import Service Consumer screen displays.

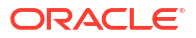

|                              |           |               | Select    | Extra |
|------------------------------|-----------|---------------|-----------|-------|
| Name                         |           |               |           |       |
| R                            | equired   |               |           |       |
| Overwrite extended templates | Overwrite | e environment | variables |       |
| 🔾 Yes 💿 No                   | () Yes    | ● No          |           |       |
| ✓ Service Providers          |           |               |           |       |
|                              | Name      |               |           |       |
| No data to display.          |           |               |           |       |

Figure 2-6 Import Service Consumer

9. Specify the fields on Import Service Consumer screen.

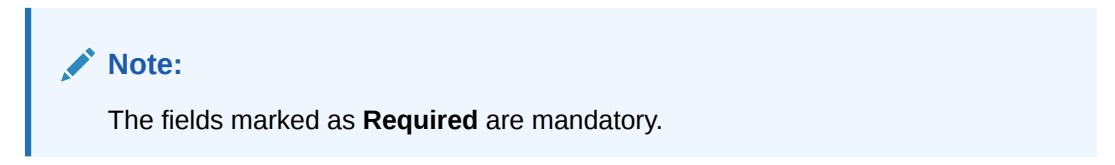

For more information on fields, refer to the field description table.

 Table 2-4
 Import Service Consumer - Field Description

| Field | Description                           |
|-------|---------------------------------------|
| File  | Select the file using <b>Select</b> . |
|       |                                       |

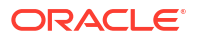

| Field                              | Description                                                                                                    |  |
|------------------------------------|----------------------------------------------------------------------------------------------------|--|
| Extract                            | Extracts the consumer name and service provider list from JSON file only and displays it in the respective elements.                                                                                                    |  |
| Name                               | <ul> <li>Specify the name of the service provider.</li> <li>Note: <ul> <li>Name cannot be blank and required only for JSON file.</li> <li>Enter 0 to maximum of 255 characters.</li> <li>No numeric value at beginning and no space allowed.</li> </ul> </li> </ul>                                                                            |  |
| Overwrite extended<br>templates    | <ul> <li>Select the respective radio button to overwrite the extended templates.</li> <li>The available options are:</li> <li>Yes - This option overwrites the extended templates.</li> <li>No - This option retains the existing extended templates.</li> </ul>                                                                               |  |
| Overwrite environment<br>variables | <ul> <li>Select the respective radio button to indicate whether environment variables (JSON file) should overwrite existing environment variables or not</li> <li>The available options are:</li> <li>Yes - This option overwrites the environment variables.</li> <li>No - This option retains the existing environment variables.</li> </ul> |  |
| Service Providers                  | Displays the service provider details.                                                                                                    |  |
| Name                               | Displays the list of service providers names that are present in JSON file only.                                                                                                    |  |

Table 2-4 (Cont.) Import Service Consumer - Field Description

**10.** Click **Import** to import the selected service consumer file.

The **Confirmation** screen displays.

#### Figure 2-7 Confirmation - Import Service Consumer

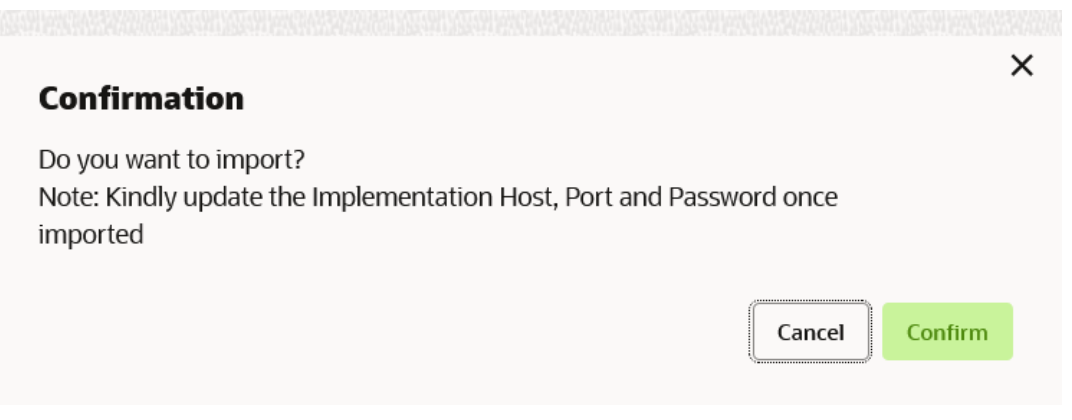

**11**. Click **Confirm** to import the file.

# Note: Below data needs to be changed after importing provider configuration file: Implementation Host and Port Implementation Authentication Password

#### **View Service Consumer**

The user can view consumer details and can also switch to edit form by clicking on edit icon.

The user can also export and import only for the environment variables.

12. On the Service Consumer tile, click , and select View from the dropdown list.
 The View Service Consumer screen displays.

o

Figure 2-8 View Service Consumer

| View Servi | ce Consumer     |                             | ×<br>D |
|------------|-----------------|-----------------------------|--------|
| Name       |                 | Audit Type                  |        |
| Oracle_Ser | vice_Consumer   | Service level configuration |        |
| ➤ Enviror  | nment Variables |                             |        |
| Group      | rt 📑 Import     |                             |        |
| Common     | 1               | <b>•</b>                    |        |
| Actions    | Name            | Value                       |        |
| :          | BranchCode      | 000                         |        |
|            |                 |                             |        |

13. Click Edit icon to edit the Service Consumer.

#### **Edit Service Consumer**

The user can modify the consumer details.

14. On the Service Consumer tile, click Operation Menu (3 dot icon), and select Edit from the dropdown list.

The Edit Service Consumer screen displays.

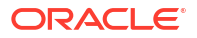

| E            | dit Service                 | e Consu         | Imer          |        |            |                                       |
|--------------|-----------------------------|-----------------|---------------|--------|------------|---------------------------------------|
| N            | ame                         |                 |               |        |            | Audit Type                            |
|              | CBSToBu                     | reau            |               |        |            | Service level configuratior           |
| ~            | <ul> <li>Environ</li> </ul> | ment V          | ariables      |        | 5          |                                       |
|              | C: Add                      | •               | D Edit        | 0;     | Delete     |                                       |
| G            | roup                        |                 |               |        |            |                                       |
|              | EXPERIAN                    | ١               |               | •      | J          |                                       |
|              | Actions                     | Name            | 2             |        |            | Value                                 |
|              | :                           | REPO            | ORT_TYPE      |        |            | <pre>\$headers["reportType"][0]</pre> |
|              |                             |                 |               |        |            | Save                                  |
| Click        | Save to s                   | ave the         | e modified co | nsumei | r details. |                                       |
| The <b>(</b> | Confirmat                   | ti <b>on</b> sc | reen displays |        |            |                                       |
| Figui        | re 2-10                     | Confir          | mation - Edit | Servio | e Consu    | mer                                   |
|              |                             |                 |               |        |            |                                       |
| c            | Confirm                     | ation           |               |        |            |                                       |
|              |                             |                 |               |        |            |                                       |

#### **16.** Click **Confirm**.

#### **Delete Service Consumer**

The user can delete the Service Consumer.

**17.** On the **Service Consumer** tile, click **Operation Menu** (3 dot icon), and select **Delete** from the dropdown list.

The **Confirmation** screen displays.

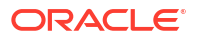

| Confirmation                      |        |
|-----------------------------------|--------|
| Do you want to delete the record? |        |
|                                   |        |
|                                   | Cancel |

**-----**Confirmention Delete

**18.** Click **Confirm** to delete the service consumer.

#### **JSON Export**

User can export the consumer configuration as JSON file. The option for Export is provided to move the configurations from one environment to another.

- **19.** On Service Consumer tile, click Operation Menu (3 dot icon).
- 20. On Export option, select JSON from the list.

The **Export Service Consumer** screen displays.

#### Figure 2-12 Export Service Consumer

| Export | Service Consumer |        |
|--------|------------------|--------|
| Name   |                  |        |
| CBSToE | Bureau           |        |
|        |                  |        |
| ✓ Ser  | vice Providers   |        |
|        | Name             |        |
|        | EQUIFAX 14.4     |        |
|        | EXPERIAN 14.4    |        |
|        | EOUIFAX1 14.4    |        |
|        |                  |        |
|        |                  | Export |

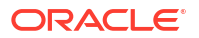

#### Note:

- The user has an option to select the service providers from the list which needs to be exported or can click on select all for all service providers.
- The JSON Export feature exports below data:
  - Selected service consumer
  - All consumer services
  - Selected service providers with services
  - All implementations of selected service providers with services (without Host, Port and Authentication Password)
  - All transformations
  - All routes
- 21. Select the required service providers and click Export.

The **Confirmation** screen displays.

#### Figure 2-13 Confirmation - JSON Export

| Confirmation            |                                                       |
|-------------------------|-------------------------------------------------------|
| Do you want to export?  | ,                                                     |
| Note: Sensitive data su | ch as Implementation Host, Port and Password will not |
| be exported             |                                                       |

22. Click **Confirm** to export the service consumer in JSON file.

#### SQL Export

The user can export the consumer configuration as SQL file.

- 23. On Service Consumer tile, click Operation Menu (3 dot icon).
- 24. On Export option, select SQL from the list.

The **Confirmation** screen displays.

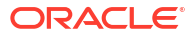

#### Figure 2-14 Confirmation

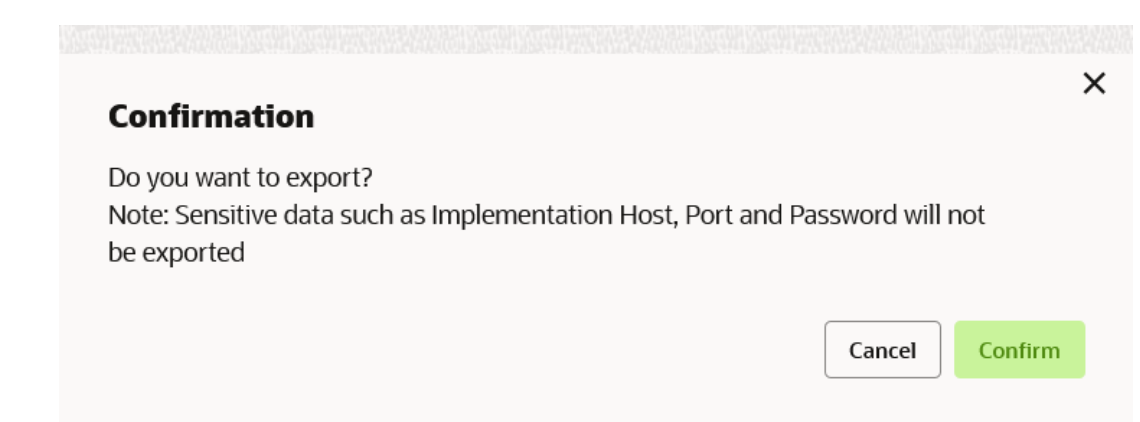

#### Note:

The SQL Export feature exports entire configuration without Host, Port, and Authentication Password details.

25. Click **Confirm** to export the consumer configuration as SQL file.

#### Configuration

**26.** On Service Consumer tile, click Operation Menu (3 dot icon), and click Configuration. The Configuration screen displays.

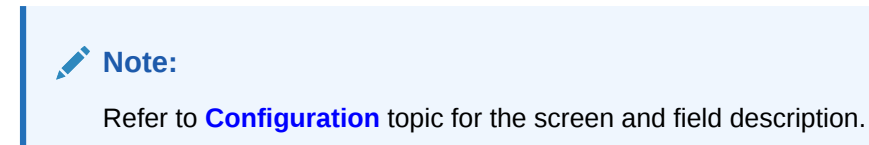

#### **Request Audit**

27. On Service Consumer tile, click Operation Menu (3 dot icon), and click Request Audit. The Request Audit screen displays.

#### Note:

Refer to **Request Audit** topic for the screen and field description.

# 3 Service Providers

This topic describes the systematic instructions to configure the service providers.

The **Service Providers** are the product processors configure to process request send by Oracle Banking Routing Hub on behalf of service consumers. It comprises destination integration details.

1. On Service Consumers screen, click the required service consumer.

The Service Providers screen displays.

| Service Consumers                                                                       |                                                | ::× |  |  |
|-----------------------------------------------------------------------------------------|------------------------------------------------|-----|--|--|
| CBSToBureau                                                                             |                                                |     |  |  |
| Service Providers Consumer Services                                                     |                                                |     |  |  |
| Add         Import         Search         Q                                             |                                                |     |  |  |
| EQUIFAX : EXPERIAN                                                                      | EQUIFAX1                                       |     |  |  |
| Version 14.4 Version 14.4<br>Type EXTERNAL Type EXTERNAL<br>Status ACTIVE Status ACTIVE | Version 14.4<br>Type EXTERNAL<br>Status ACTIVE |     |  |  |
| Page 1 of 1 (1-3 of 3 items)  <                                                         | 4 <b>1</b> > >1                                |     |  |  |
|                                                                                         |                                                |     |  |  |
|                                                                                         |                                                |     |  |  |
|                                                                                         |                                                |     |  |  |
|                                                                                         |                                                |     |  |  |
|                                                                                         |                                                |     |  |  |

#### Figure 3-1 Service Providers

#### **Add Service Provider**

The user can create Service Provider manually.

2. Click Add.

The Add Service Provider screen displays.

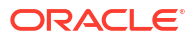

| roduct Name                    | Туре      |  |
|--------------------------------|-----------|--|
|                                | Select    |  |
| Required                       | Required  |  |
| ersion                         | Active    |  |
|                                |           |  |
| Required                       |           |  |
| alidation Provider             |           |  |
| ) Yes 💿 No                     |           |  |
| <ul> <li>Service</li> </ul>    |           |  |
| ype URL                        |           |  |
| WSDL 👻                         | Import    |  |
|                                | Required  |  |
|                                | Operation |  |
| Service                        |           |  |
| Service<br>No data to display. |           |  |
| Service<br>No data to display. |           |  |
| Service<br>No data to display. |           |  |
| Service<br>No data to display. |           |  |

#### Figure 3-2 Add Service Provider

Save

3. Specify the fields on Add Service Provider screen.

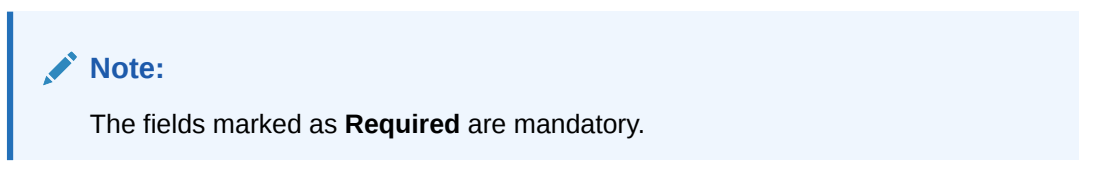

For more information on fields, refer to the field description table.

Table 3-1 Add Service Provider - Field Description

| Field        | Description                                                                                                    |
|--------------|----------------------------------------------------------------------------------------------------|
| Product Name | Specify the product name of the service provider.                                                                                     |
|              | <ul> <li>Note:</li> <li>Enter 0 to maximum of 255 characters.</li> <li>No numeric value at beginning and no space allowed.</li> </ul> |

| Field               | Description                                                                                                    |  |
|---------------------|----------------------------------------------------------------------------------------------------|--|
| Туре                | Select the type of service provider from drop-down list<br>The available options are:<br>INTERNAL: Used for Oracle products<br>EXTERNAL: Used for non-Oracle products |  |
| Version             | Specify the provider version.                                                                                                    |  |
|                     | <ul> <li>Note:</li> <li>Enter 0 to maximum of 255 characters.</li> <li>Only numeric or decimal values are allowed.</li> </ul>                                         |  |
| Active              | Predefined values are Active / Inactive<br>If provider is marked as inactive, then all related routes will be<br>stopped.                                             |  |
| Validation Provider | Predefined values are Yes / No<br>This property can be enabled to use a separate provider service for<br>validating the requests before sending it for processing.    |  |
| Add                 | To add, refer to the below steps.                                                                                                    |  |
| Actions             | Displays the action.<br>The user can edit or delete the header.                                                                                                    |  |
| Name                | Displays the name of the header.                                                                                                    |  |
| Value               | Displays the value of the header.                                                                                                    |  |
| Туре                | Select the type of service from drop-down list.<br>The available options are:<br>• WSDL<br>• SWAGGER<br>• OTHERS                                                      |  |
| Name                | Specify the name of the operation.                                                                                                    |  |
|                     | Note:<br>This field appears only if the Type is selected as<br>OTHERS.                                                                                                |  |

#### Table 3-1 (Cont.) Add Service Provider - Field Description

| Field        | Description                                                                                    |
|--------------|------------------------------------------------------------------------------------------------|
| Http Method  | Select the HTTP method.<br>The available options are:<br>GET<br>POST<br>PUT<br>PATCH<br>DELETE |
|              | Note:<br>This field appears only if the Type is selected as<br>OTHERS.                         |
| Endpoint     | Specify the endpoint URL for the operation.                                                    |
|              | Note:<br>This field appears only if the Type is selected as<br>OTHERS.                         |
| URL          | Specify the service URL of the file location.                                                  |
|              | Note:<br>This field appears only if the Type is selected as WSDL<br>and SWAGGER.               |
| Import       | Click Import to extract the service information from URL.                                      |
|              | Note:<br>This field appears only if the Type is selected as WSDL<br>and SWAGGER.               |
| Context Path | Context path of below formatted URL                                                            |
|              | http://host:port/context-path/endpoint                                                         |

 Table 3-1
 (Cont.) Add Service Provider - Field Description

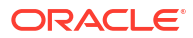

| Field                | Description                                                                                                  |
|----------------------|----------------------------------------------------------------------------------------------------|
| Service Headers      | Specify the Endpoint specific headers.<br>Value can either be hardcoded or can be Velocity mapping.          |
|                      | Note:<br>This field appears only if the Type is selected as<br>OTHERS.                                       |
|                      |                                                                                                    |
| Service Query Params | Specify the Endpoint specific query parameters.<br>Value can either be hardcoded or can be Velocity mapping. |
|                      | Note:<br>This field appears only if the Type is selected as<br>OTHERS.                                       |
| Service              | Displays the extracted service from the selected LIP!                                                        |
|                      |                                                                                                    |
| Operation            | Displays the extracted operation from the selected URL.                                                      |

#### Table 3-1 (Cont.) Add Service Provider - Field Description

#### Headers

A product processor might require some standard headers to be passed along with the request. The user can specify the headers which are required by service endpoints for its all implementations but not present in swagger file.

#### Note:

Content-type header will be removed from Provider request if header value is NONE.

- 4. To add Headers, follow the below steps.
  - a. Under Headers section, click Add.

The Add Header screen displays.

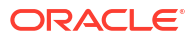

| Name  |          |  |
|-------|----------|--|
|       |          |  |
| Value | Required |  |
|       |          |  |
|       |          |  |
|       |          |  |

Figure 3-3 Add Header

b. Specify the fields on Add Header screen.

Note:

The fields marked as **Required** are mandatory.

For more information on fields, refer to the field description table.

Table 3-2 Add Header - Field Description

| Field | Description                      |
|-------|----------------------------------|
| Name  | Specify the name of the header.  |
| Value | Specify the value of the header. |

5. Click **OK** to save the details.

The **Confirmation** screen displays.

6. Click Confirm.

#### Service

WSDL:

The Web Services Description Language (WSDL) is an XML-based interface description language that is used for describing the functionality offered by a web service.

Both SSL and non-SSL WSDL URL are supported.

#### Note:

If there is a change in wsdl file, then same wsdl file need to be imported again to update the provided service information in Routing Hub.

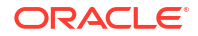

#### SWAGGER:

Swagger is an Interface Description Language for describing RESTful APIs expressed using JSON.

Currently, Swagger 2.0 & OpenAPI 3.0 both are supported.

#### Note:

If there is a change in swagger file, then same swagger file need to be imported again in order to update the provided service information in Routing Hub.

#### OTHERS:

OTHERS option is selected for adding REST API details manually when provider does not have swagger file.

#### Note:

If there is a change in existing endpoint, then the same endpoint details need to be entered again with the new changes in order to update the existing provided service information in Routing Hub.

#### **Import Service Provider**

The user can create a service provider by importing the JSON file and also can import zip file in order to import all the configuration JSON files together (except parent level configuration JSON files).

7. Click Import.

The Import Service Provider screen displays.

#### Figure 3-4 Import Service Provider

| Import Se | rvice Provider     |        |
|-----------|--------------------|--------|
| File      |                    |        |
| V10327(   | 05-01.zip          | Select |
| Overwrite | extended templates |        |
| 🔾 Yes     | No                 |        |
|           |                    |        |
|           |                    | Import |

For more information on fields, refer to the field description table below.

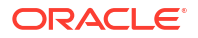

| Field                           | Description                                                                                                    |
|---------------------------------|----------------------------------------------------------------------------------------------------|
| File                            | Select the file using <b>Select</b> button.                                                                                                    |
|                                 | Note:<br>Allows only to select one file and accepts JSON and ZIP file.                                                                                                    |
|                                 |                                                                                                    |
| Overwrite extended<br>templates | <ul> <li>Select the respective radio button to overwrite extended templates.<br/>The options are:</li> <li>Yes - This option overwrites the extended templates in configuration.</li> <li>No - This option retains the existing extended templates in configuration.</li> </ul> |
|                                 | Note:<br>This field appears only if the ZIP File is selected.                                                                                                    |

#### Table 3-3 Import Service Provider - Field Description

8. Click **Import** to import the selected file.

The **Confirmation** screen displays.

#### Note:

The following data needs to be changed after importing provider configuration file:

- Implementation Host and Port
- Implementation Authentication Password

#### **View Service Provider**

9. On Service Provider tile, click Operation menu (3 dots button), and click View.

The View Service Provider screen displays.

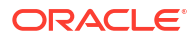

| View Service Provider                   |                             | ×<br>D |
|-----------------------------------------|-----------------------------|--------|
| Product Name                            | Туре                        |        |
| EQUIFAX                                 | EXTERNAL                    |        |
| Version                                 | Active                      |        |
| 14.4                                    | On                          |        |
| ✓ Headers                               |                             |        |
| Actions Name                            | Value                       |        |
| Authorization                           |                             |        |
| ✓ Service                               |                             |        |
| Service                                 | Operation                   |        |
| /reports/credit-report                  | requestConsumerCreditReport |        |
| /v2/oauth/token                         | equifaxAuth                 |        |
| /reports/credit-report/{pdf-request-id} |                             |        |

#### Figure 3-5 View Service Provider

10. Click Edit button to edit the Service Provider.

#### **Edit Service Provider**

The user can modify the provider details.

**11**. On **Service Provider** tile, click **Operation menu** (3 dots button), and click **Edit**.

The Edit Service Provider screen displays.

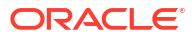

|                                                                                 |                   | Туре                                                    |
|---------------------------------------------------------------------------------|-------------------|---------------------------------------------------------|
| EQUIFAX                                                                         |                   | EXTERNAL                                                |
| ersion                                                                          |                   | Active                                                  |
| 14.4                                                                            |                   |                                                         |
| <ul> <li>Headers</li> </ul>                                                     |                   |                                                         |
| C Add                                                                           |                   |                                                         |
| Actions Name                                                                    |                   | Value                                                   |
| <ul> <li>Authorization</li> <li>Service</li> </ul>                              | 11                |                                                         |
| ype                                                                             | URL               |                                                         |
| WSDL -                                                                          |                   | Import                                                  |
|                                                                                 |                   | Required                                                |
|                                                                                 |                   |                                                         |
| Service                                                                         |                   | Operation                                               |
| Service<br>/reports/credit-report                                               |                   | Operation<br>requestConsumerCreditReport                |
| Service<br>/reports/credit-report<br>/v2/oauth/token                            |                   | Operation<br>requestConsumerCreditReport<br>equifaxAuth |
| Service<br>/reports/credit-report<br>/v2/oauth/token<br>/reports/credit-report/ | '{pdf-request-id} | Operation<br>requestConsumerCreditReport<br>equifaxAuth |

#### Figure 3-6 Edit Service Provider

12. Click **Save** once the edit is done.

The **Confirmation** screen displays.

#### **Delete Service Provider**

The user can delete the provider.

13. On Service Provider tile, click Operation menu (3 dots button), and click Delete.

The **Confirmation** screen displays.

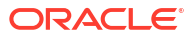

|                   | Confirmation                                                                                                    |
|-------------------|----------------------------------------------------------------------------------------------------|
|                   | Do you want to delete the record?                                                                                     |
|                   | Cancel                                                                                                    |
| 14.               | Click <b>Confirm</b> to delete the selected Service Provider.                                                         |
| <b>Exp</b><br>The | ort Service Provider<br>user can export the provider configuration as JSON file.                                      |
| 15.               | On Service Provider tile, click Operation menu (3 dots button), and click Export.                                     |
|                   | The <b>Confirmation</b> screen displays.                                                                              |
|                   | Figure 3-8 Confirmation - Export                                                                                      |
|                   |                                                                                                    |
|                   | Confirmation                                                                                                    |
|                   | Do you want to export?<br>Note: Sensitive data such as Implementation Host, Port and Password will not<br>be exported |

Cancel Confirm

#### Note:

The below data cannot be exported:

Implementation Host

Figure 3-7 Confirmation - Delete

- Implementation Port
- Implementation Authentication Password

The above data needs to be configured manually after importing the configuration file. Same has been mentioned in Import section.

16. Click **Confirm** to export the selected Service Provider.

#### Configuration

End-user can configure the properties for failing the routing hub requests.

- 17. On Service Provider tile, click Operation menu (3 dots button), and click Configuration.
  - The **Configuration** screen displays.

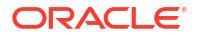

#### Figure 3-9 Configuration

| Configuration (Service Provider: External_Provider) | ×                           |
|-----------------------------------------------------|-----------------------------|
| ✓ Timeout                                           |                             |
| Provider Level Timeout?                             |                             |
|                                                     |                             |
| Connection Timeout                                  | Read Timeout                |
| Enter value in milliseconds                         | Enter value in milliseconds |
| Required                                            | Required                    |
| ✓ Exception                                         |                             |
| Handle exception?                                   | Status Codes                |
|                                                     |                             |
|                                                     |                             |
| ✓ Connection Pool                                   |                             |
| Inactivity Period                                   |                             |
| Enter value in milliseconds                         |                             |
|                                                     |                             |
|                                                     | Clear Reset Save            |
|                                                     |                             |
|                                                     |                             |
|                                                     |                             |

For more information on fields, refer to the field description table below

|  | Table 3-4 | Configuration | Service Provider | - Field Description |
|--|-----------|---------------|------------------|---------------------|
|--|-----------|---------------|------------------|---------------------|

| Field                  | Description                                                                                          |
|------------------------|----------------------------------------------------------------------------------------------------|
| Provider level timeout | This property is used to override the global timeout values.                                         |
|                        | Note:<br>Default value is false.                                                                     |
|                        |                                                                                                    |
| Connection Timeout     | This property is used to set the timeout in making the initial connection i.e. connection handshake. |
|                        | <b>Note:</b> Value should be in milliseconds.                                                        |
|                        |                                                                                                    |
| Read Timeout           | This property is used to set the timeout on waiting to read data.                                    |
|                        | <b>Note:</b> Value should be in milliseconds.                                                        |
|                        |                                                                                                    |

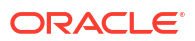

| Field             | Description                                                                                                    |
|-------------------|----------------------------------------------------------------------------------------------------|
| Handle exception  | This property is used to fail the routing hub request for failed provider requests.                                                                         |
|                   | Note:<br>Default value is false.                                                                                                    |
| Status Codes      | This property is used to fail routing hub request for specific status                                                                                       |
|                   | codes of failed provider requests. If not specified, then routing hub<br>request will fail for all 4xx and 5xx status codes of failed provider<br>requests. |
| Inactivity Period | This property is used to specify connection inactivity time for re-<br>validating connections in connection pool.                                           |

#### Table 3-4 (Cont.) Configuration Service Provider - Field Description

#### **Request Audit**

 On Service Provider tile, click Operation menu (3 dots button), and click Request Audit. The Request Audit screen displays.

Note:

Refer to **Request Audit** topic for the screen and field description.

#### **Clear Cache**

The user can clear the SOAP client cache for the service providers.

**19.** On Service Provider tile, click Operation menu (3 dots button), and click Clear Cache.

## 4 Implementation

This topic provides the systematic instructions to configure the implementation.

The implementation comprises of Eureka client instance, Host, Port, authentication, and implementation specific service details. Oracle Banking Routing Hub supports web services and Rest API.

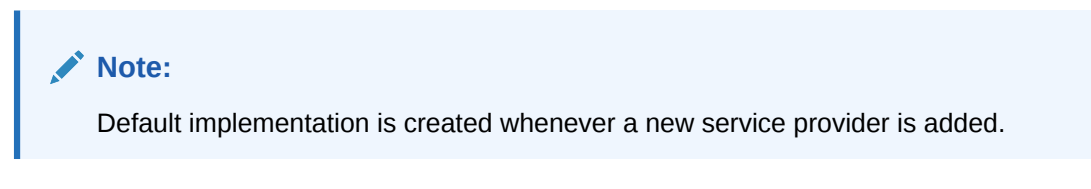

1. On Service Provider screen, click on the required service provider tile.

The Implementation screen displays.

#### Figure 4-1 Implementation

| Service                                        | Service Consumers |                                                                      |              |                         | ;; ×    |      |
|------------------------------------------------|-------------------|----------------------------------------------------------------------|--------------|-------------------------|---------|------|
| CBSToBureau > Service Providers > EQUIFAX 14.4 |                   |                                                                      |              |                         |         |      |
| Implementat                                    | on                |                                                                      |              |                         |         |      |
| □ Add                                          | L Import Sea      | arch Q                                                               |              |                         |         |      |
| Actions                                        | Name              | Description                                                          | Service Name | Host                    | Port Qu | ieue |
| :                                              | EQUIFAX_Del       | ault Default Implementation                                          |              | api.sandbox.equifax.com | 0       |      |
| Page 1                                         |                   | of 1 (1-1 of 1 items) $ \langle   \langle     \rangle \rightarrow  $ |              |                         |         |      |
|                                                |                   |                                                                      |              |                         |         |      |
|                                                |                   |                                                                      |              |                         |         |      |
|                                                |                   |                                                                      |              |                         |         |      |
|                                                |                   |                                                                      |              |                         |         |      |
|                                                |                   |                                                                      |              |                         |         |      |
|                                                |                   |                                                                      |              |                         |         |      |

#### Add Implementation

The user can create the implementation manually.

2. Click Add.

The Add Implementation screen displays.

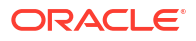
| ad Implementation |         |          |      |      |
|-------------------|---------|----------|------|------|
| ame               |         |          |      |      |
|                   |         |          |      |      |
| Required          |         |          |      |      |
| escription        |         |          |      |      |
|                   |         |          |      |      |
|                   |         |          |      | D    |
| ma                | Default |          |      | Requ |
|                   | Deladic |          |      |      |
| DEFAULT           |         |          |      |      |
| cheme             | Host    |          | Port |      |
| Select 🗸          |         |          |      |      |
| Required          |         | Required |      |      |
|                   |         |          |      |      |
| Authentication    |         |          |      |      |
| ype               |         |          |      |      |
| NONE 👻            |         |          |      |      |
|                   |         |          |      |      |
| Headers           |         |          |      |      |
| readis            |         |          |      |      |
| Service           |         |          |      |      |
|                   |         |          |      |      |

Figure 4-2 Add Implementation

3. Specify the fields on Add Implementation screen.

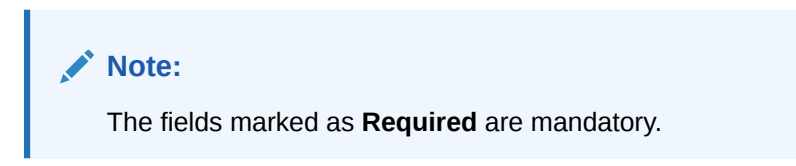

For more information on fields, refer to the field description table.

Table 4-1 Add Implementation - Field Description

| Field | Description                                                                                                    |
|-------|----------------------------------------------------------------------------------------------------|
| Name  | <ul> <li>Specify the name of the implementation.</li> <li>Note: <ul> <li>Enter 0 to maximum of 255 characters.</li> <li>No numeric value at beginning and no space allowed.</li> </ul> </li> </ul> |
|       |                                                                                                    |

| Field         | Description                                                                                                    |
|---------------|----------------------------------------------------------------------------------------------------|
| Description   | Specify the description of the implementation.                                                                                                    |
|               | <ul> <li>Note:</li> <li>Enter 0 to 1000 characters.</li> <li>No space allowed at beginning or ending of the characters.</li> </ul>                                                                                                |
|               |                                                                                                    |
| Туре          | <ul> <li>Select the type of implementation from drop-down list.</li> <li>The available options are:</li> <li>DEFAULT</li> <li>QUEUE</li> <li>OIC</li> <li>SOCKET</li> <li>DEFAULT type is for REST and SOAP API calls.</li> </ul> |
|               | <b>Note:</b><br>The type as <b>OIC</b> is only applicable for cloud services.                                                                                                    |
| Default       | Toggle the button if user wants to default                                                                                                    |
|               | Each type can have one default implementation.                                                                                                    |
| Single Tenant | Select the toggle to append tenant details with eureka VIP for services which are registered on eureka as single tenant services.                                                                                                 |
|               | Note:<br>This field is available only for internal providers and<br>applicable only for Cloud.                                                                                                    |

# Table 4-1 (Cont.) Add Implementation - Field Description

| Field           | Description                                                                                                    |  |
|-----------------|----------------------------------------------------------------------------------------------------|--|
| Eureka Instance | <b>Eureka Instance</b> is available only for internal providers and default type.<br>By default, <b>Eureka Instance</b> will be toggled ON for internal providers and OFF for external providers.                                                                                                    |  |
|                 | ✓ Note:<br>If the Eureka Instance is toggled ON, the Api-gateway will<br>be removed (if present) from the request URL sent to the<br>provider. If the Eureka Instance is toggled OFF and the<br>authentication type is selected as JWT_TOKEN or<br>OAuth_TOKEN, the provider request URL will include<br>apigateway if it's missing. |  |
|                 | If the Eureka Instance is activated, it propagates the userId,<br>branchCode, piienabled, languageCode, and locale headers from the<br>routing hub request to the service provider request.                                                                                                    |  |
| Scheme          | Select the scheme from drop-down list<br>The available options are:<br>• http<br>• https<br>Scheme option is available only for default type.                                                                                                    |  |
| Service Name    | If <b>Eureka Instance</b> is toggled ON and type is default, then only service name is required.                                                                                                    |  |
| Host            | Specify the host.                                                                                                    |  |
|                 | <ul> <li>Note:</li> <li>Host cannot be blank.</li> <li>Enter 0 to 255 characters.</li> <li>Space is not allowed.</li> </ul>                                                                                                    |  |
|                 | If <b>Eureka Instance</b> is toggled OFF and type is default, then only host and port is required.                                                                                                    |  |
| Port            | Specify the port number.                                                                                                    |  |
|                 | <ul> <li>Note:</li> <li>Enter 0 to 6 characters.</li> <li>Enter only numeric value.</li> </ul>                                                                                                    |  |
|                 | If <b>Eureka Instance</b> is toggled OFF and type is default, then only host and port is required.                                                                                                    |  |
| Authentication  | The below fields appear only if <b>Eureka Instance</b> is toggled <b>OFF</b> and Implementation <b>Type</b> is selected as <b>Default</b> .                                                                                                    |  |

# Table 4-1 (Cont.) Add Implementation - Field Description

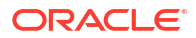

| Field      | Description                                                                                                    |  |
|------------|----------------------------------------------------------------------------------------------------|--|
| Туре       | Select the type of authentication from drop-down list.<br>The available options are:<br>• BASIC<br>• JWT_TOKEN<br>• OAUTH_TOKEN<br>• SSO                                                                                                    |  |
| Encryption | Select the toggle to encrypt user credentials.                                                                                                    |  |
|            | Note:<br>This field is applicable only for JWT_TOKEN and<br>OAUTH_TOKEN types.                                                                                                    |  |
|            |                                                                                                    |  |
|            | Note:<br>This field depends on the value of api-gateway's property<br>"EncryptionFlag" at provider end. For more information on<br>property value, please refer to the Oracle Banking<br>Microservices Architecture Deployments section in<br>Oracle Banking Microservices Platform Foundation<br>Installation Guide. |  |
| Username   | Specify the name of the user                                                                                                    |  |
|            | <ul> <li>Note:</li> <li>Enter 0 to maximum of 255 characters.</li> <li>No numeric value at beginning and no space allowed.</li> </ul>                                                                                                    |  |
| Password   | Specify the password.                                                                                                    |  |
| Headers    | The below fields appear only if the Implementation <b>Type</b> is selected as <b>Default</b> or <b>OIC</b> .                                                                                                    |  |
| Add        | Click this button to add header.                                                                                                    |  |
| Actions    | Displays the action.<br>The user can edit or delete the header.                                                                                                    |  |
| Name       | Displays the name of the header.                                                                                                    |  |
| Value      | Displays the value of the header.                                                                                                    |  |
| Service    | The below fields appear only if the Implementation <b>Type</b> is selected as <b>Default</b> or <b>OIC</b> .                                                                                                    |  |
| Туре       | Select the type of service from drop-down list.<br>The available options are:<br>• WSDL<br>• SWAGGER<br>• OTHERS                                                                                                    |  |

 Table 4-1
 (Cont.) Add Implementation - Field Description

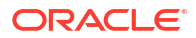

| Field               | Description                                                                                    |
|---------------------|------------------------------------------------------------------------------------------------|
| URL                 | Specify the service URL of the file location.                                                  |
|                     | Note:<br>This field appears only if the Type is selected as WSDL<br>and SWAGGER.               |
| Name                | Specify the name of the operation.                                                             |
|                     | Note:<br>This field appears only if the <b>Type</b> is selected as <b>OTHERS</b> .             |
| Http Method         | Select the HTTP method.<br>The available options are:<br>GET<br>POST<br>PUT<br>PATCH<br>DELETE |
|                     | Note:<br>This field appears only if the Type is selected as<br>OTHERS.                         |
| Endpoint            | Specify the endpoint URL for the operation.                                                    |
|                     | Note:<br>This field appears only if the Type is selected as<br>OTHERS.                         |
| Content path Prefix | Context path of below formatted URL.<br>http://host:port/context-path/endpointGateway          |

# Table 4-1 (Cont.) Add Implementation - Field Description

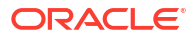

| Field                | Description                                                                                                  |
|----------------------|----------------------------------------------------------------------------------------------------|
| Import               | Click <b>Import</b> to extract the service information from URL and displays it in the Service list.         |
|                      | Note:<br>This field appears only if the Type is selected as WSDL<br>and SWAGGER.                             |
| Service Headers      | Specify the Endpoint specific headers.                                                                       |
|                      | Value can either be hardcoded or can be Velocity mapping.                                                    |
|                      | Note:<br>This field appears only if the Type is selected as<br>OTHERS.                                       |
|                      |                                                                                                    |
| Service Query Params | Specify the Endpoint specific query parameters.<br>Value can either be hardcoded or can be Velocity mapping. |
|                      | Note:<br>This field appears only if the Type is selected as<br>OTHERS.                                       |
| Add                  | Click this button to add the endpoint details in the Service list.                                           |
| Service              | Displays the extracted service from the selected URL.                                                        |
| Operation            | Displays the extracted operation from the selected URL.                                                      |

#### Table 4-1 (Cont.) Add Implementation - Field Description

## Authentication:

If External Product processor require authentication to connect to it, Oracle Banking Routing Hub provides standard authentication mechanism schemes like BASIC, JWT, OAUTH TOKEN, SSO.

## Note:

In case of no authentication, NONE needs to be set as Authentication Type. In case of identity propagation, SSO needs to be set as Authentication Type. Token is cached for JWT, OAUTH\_TOKEN authentication type and OIC implementation type

#### Services

• WSDL:

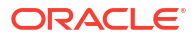

The Web Services Description Language (WSDL) is an XML-based interface description language that is used for describing the functionality offered by a web service.

Both SSL and non-SSL WSDL URL are supported.

## Note:

If there is a change in wsdl file, then same wsdl file need to be imported again to update the provided service information in Routing Hub.

#### SWAGGER:

Swagger is an Interface Description Language for describing RESTful APIs expressed using JSON.

Currently, Swagger 2.0 & OpenAPI 3.0 both are supported.

# Note:

If there is a change in swagger file, then same swagger file need to be imported again in order to update the provided service information in Routing Hub.

#### OTHERS:

OTHERS option is selected for adding REST API details manually when provider does not have swagger file.

# Note:

If there is a change in existing endpoint, then the same endpoint details need to be entered again with the new changes in order to update the existing provided service information in Routing Hub.

## Queue

If the Implementation Type is selected as Queue,

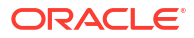

| Name               | 1       |                       |        |
|--------------------|---------|-----------------------|--------|
|                    | J       |                       |        |
| Required           | 1       |                       |        |
| Description        |         |                       |        |
|                    |         |                       |        |
|                    |         |                       | Requ   |
| Туре               | Default |                       |        |
| QUEUE -            |         |                       |        |
| Queue Broker       | 5       | Request Reply Pattern |        |
| WEBLOGIC_JMS       | ]       | JMS_MESSAGEID -       |        |
|                    | ,<br>,  |                       | ,<br>, |
| ✓ Request Queue    |         |                       |        |
| Connection Factory |         | Queue                 |        |
|                    |         |                       |        |
| Required           | J<br>đ  | Required              | J<br>1 |
|                    |         |                       |        |
| ✓ Response Queue   |         |                       |        |
| Connection Factory |         | Queue                 |        |
|                    |         |                       |        |
|                    | J       |                       |        |
|                    |         |                       |        |
|                    |         |                       |        |

## Figure 4-3 Add Implementation - Queue

For **QUEUE** type, refer to the field description table below.

 Table 4-2
 Add Implementation - Queue - Field Description

| Field                  | Description                                                                                                    |
|------------------------|----------------------------------------------------------------------------------------------------|
| Туре                   | <ul> <li>Select the type of implementation from drop-down list</li> <li>The available options are:</li> <li>DEFAULT</li> <li>QUEUE</li> <li>DEFAULT type is for REST and SOAP API calls.</li> </ul> |
| Default                | Select the toggle if the user wants to default.                                                                                                    |
| Queue Broker           | Select the queue broker from drop-down list.<br>The available options are:<br>• WEBLOGIC_JMS                                                                                                    |
| Request Reply Platform | Select the queue broker from drop-down list.<br>The available options are:<br>• JMS_MESSAGEID<br>• JMS_CORRELATIONID                                                                                |
|                        | JMS_MESSAGEID is default request-reply pattern.                                                                                                    |
| Connection Factory     | Specify the connection factory.<br>Connection Factory is JNDI based connection factory name which is<br>used to create connection for JMS client.                                                   |
| Queue                  | Specify the queue.<br>Queue Name is JNDI based destination name.                                                                                                    |

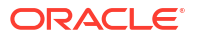

| Field              | Description                                                                                                    |
|--------------------|----------------------------------------------------------------------------------------------------|
| Connection Factory | Specify the connection factory.<br>Response Connection Factory is needed when destination is going to<br>respond back after processing the request. |
| Queue              | Specify the queue.<br>Response Queue Name is needed when destination is going to respond<br>back after processing the request.                      |

## Table 4-2 (Cont.) Add Implementation - Queue - Field Description

#### Headers:

External product processor might require some standard headers to be passed along with the request. User can specify the headers which are required by service endpoints for its all implementations but not present in swagger file.

## Note:

Content-type header will be removed from Provider request if header value is NONE.

- 4. Follow the below steps to add **Headers**.
  - a. Click Add under Header section.

The Add Header screen displays.

#### Figure 4-4 Add Header

| lame |          |  |
|------|----------|--|
|      |          |  |
|      | Required |  |
| alue |          |  |
|      |          |  |
|      |          |  |
|      |          |  |
|      |          |  |

b. Specify the fields on Add Header screen and click OK.

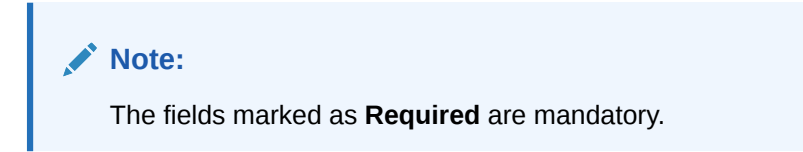

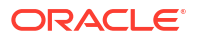

For more information on fields, refer to the field description table.

 Table 4-3
 Add Header - Field Description

| Field | Description                       |
|-------|-----------------------------------|
| Name  | Specify the name for the header.  |
| Value | Specify the value for the header. |

5. Click **OK** to save the details.

The **Confirmation** screen displays.

#### Import Implementation

The user can create an implementation by importing the JSON file. The user can also import zip file in order to import all the configuration JSON files together (except parent level configuration JSON files).

6. On Implementation screen, click Import.

The Import Implementation screen displays.

## Figure 4-5 Import Implementation

| Import Implementation | ×      |
|-----------------------|--------|
| File                  |        |
|                       | Select |
|                       | Import |

For more information on fields, refer to the field description table.

Table 4-4 Import Implementation - Field Description

| Field | Description                                                            |
|-------|------------------------------------------------------------------------|
| File  | Click <b>Select</b> to select the file.                                |
|       | Note:<br>Allows only to select one file and accepts JSON and ZIP file. |

7. Click **Import** to import the selected file.

## The **Confirmation** screen displays.

The below data needs to be changed after importing provider configuration file:

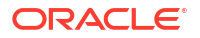

- Implementation Host and Port
- Implementation Authentication Password

#### **View Implementation**

The user can view implementation details and can also switch to edit form by clicking on edit icon.

8. On Implementation screen, click Operation menu (3 dots button) and click View.

The View Implementation screen displays.

| View Implementation    |                         |       | ×  |
|------------------------|-------------------------|-------|----|
| vew inperientation     |                         |       | Lð |
| Name                   |                         |       |    |
| EQUIFAX_Default        |                         |       |    |
| Description            |                         |       |    |
| Default Implementation |                         |       |    |
| Туре                   | Default                 |       |    |
| DEFAULT                | On                      |       |    |
| Scheme                 | Host                    | Port  |    |
| https                  | api.sandbox.equifax.com | 0     |    |
|                        |                         |       |    |
| ✓ Authentication       |                         |       |    |
| Туре                   |                         |       |    |
| NONE                   |                         |       |    |
|                        |                         |       |    |
| ✓ Headers              |                         |       |    |
| Actions                | Name                    | Value |    |
| No data to display.    |                         |       |    |
| ✓ Service              |                         |       |    |
| Service                | Operation               |       |    |
| No data to display.    |                         |       |    |

## Figure 4-6 View Implementation

## **Edit Implementation**

The user can modify the implementation details.

9. On Implementation screen, click Operation menu (3 dots button) and click Edit.

The Edit Implementation screen displays.

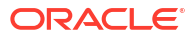

| 1                                                |                                     |       |  |
|--------------------------------------------------|-------------------------------------|-------|--|
| EQUIFAX_Default                                  |                                     |       |  |
| Description                                      |                                     |       |  |
| Default Implementation                           |                                     |       |  |
| <sup>т</sup> уре                                 | Default                             |       |  |
| DEFAULT -                                        |                                     |       |  |
| icheme                                           | Host                                | Port  |  |
| https 🗸                                          | api.sandbox.equifax.com             | 0     |  |
|                                                  |                                     |       |  |
| vpe                                              |                                     |       |  |
| NONE                                             |                                     |       |  |
|                                                  |                                     |       |  |
| ✓ Headers                                        |                                     |       |  |
| Add                                              |                                     |       |  |
|                                                  |                                     |       |  |
| Actions                                          | Name                                | Value |  |
| Actions No data to display.                      | Name                                | Value |  |
| Actions<br>No data to display.                   | Name                                | Value |  |
| Actions No data to display.  Service             | Name                                | Value |  |
| Actions No data to display. Service URL USED     | Name                                | Value |  |
| Actions No data to display. Service URL WSDL URL | Name                                | Value |  |
| Actions No data to display. Service URL Service  | Name<br>Im<br>Required<br>Operation | Value |  |

#### Figure 4-7 Edit Implementation

10. Click Save once the edit is done.

The **Confirmation** screen displays.

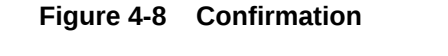

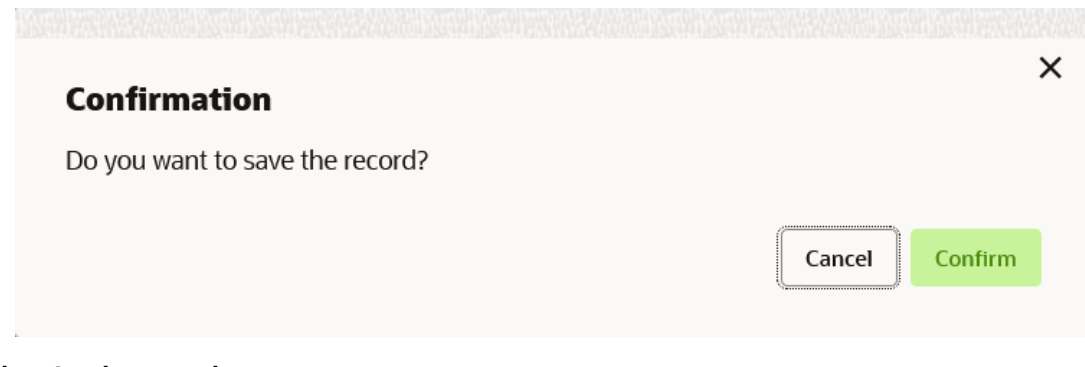

## **Delete Implementation**

The user can delete the implementation details.

**11.** On Implementation screen, click Operation menu (3 dots button) and click Delete.

The **Confirmation** screen displays.

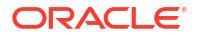

|            | Confirmation                                                                                                    |
|------------|----------------------------------------------------------------------------------------------------|
|            | Do you want to delete the record?                                                                                     |
|            | Cancel                                                                                                    |
| Exp<br>The | oort Implementation<br>user can export the implementation configuration as JSON file.                                 |
| 12.        | On Implementation screen, click Operation menu (3 dots button) and click Export.                                      |
|            | The <b>Confirmation</b> screen displays.                                                                              |
|            | Figure 4-10 Confirmation - Export Implementation                                                                      |
|            | Confirmation                                                                                                    |
|            | Do you want to export?<br>Note: Sensitive data such as Implementation Host, Port and Password will not<br>be exported |
|            | Cancel                                                                                                    |

#### Figure 4-9 Confirmation - Delete

Below data cannot be exported:

- Implementation Host
- Implementation Port
- Implementation Authentication Password

The above data needs to be configured manually after importing the configuration file. Same has been mentioned in Import section.

#### Configuration

End-user can configure the properties for failing the routing hub requests.

**13.** On Implementation tile, click Operation menu (3 dots button), and click Configuration.

The **Configuration** screen displays.

|           | ACLE                                            | ₿ | OBRH (000 )<br>March 6, 2023 | Ö    | SHARATH 🗸 |
|-----------|-------------------------------------------------|---|------------------------------|------|-----------|
| Servie    | Configuration (Implementation: EQUIFAX_Default) |   |                              |      | ×         |
| CBSToBu   | ✓ Token                                         |   |                              |      |           |
| Implement | Disable cache                                   |   |                              |      |           |
| □ Add     |                                                 |   | Clear Reset                  | Save |           |
| Actions   |                                                 |   |                              |      |           |
| •         |                                                 |   |                              |      |           |
| Page      |                                                 |   |                              |      |           |
|           |                                                 |   |                              |      |           |
|           |                                                 |   |                              |      |           |
|           |                                                 |   |                              |      |           |
|           |                                                 |   |                              |      |           |
|           |                                                 |   |                              |      |           |

## Figure 4-11 Configuration

For more information on fields, refer to the field description table.

## Table 4-5 Configuration - Field Description

| Field         | Description                                         |
|---------------|-----------------------------------------------------|
| Disable cache | This property is used to disable the token caching. |
|               | Note:<br>Default value is false.                    |

#### **Request Audit**

14. On Implementation screen, click Operation menu (3 dots button) and click Request Audit.

The Request Audit screen displays.

## Note:

Refer to **Request Audit** topic for screen and field description.

#### **Clear Cache**

The user can clear the SOAP client cache.

15. On Implementation screen, click Operation menu (3 dots button) and click Clear Cache.

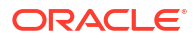

# 5 Consumer Services

This topic describes the systematic instructions to configure the consumer services.

The **Consumer Services** defines the service ID, which sends from the service consumer. It also caters the transition and route definition. It comprises of source integration details.

1. On Service Consumers screen, click Consumer Services.

The Consumer Services screen displays.

#### Figure 5-1 Consumer Services

| Service Consur        | mers                           |                        | ;; × |
|-----------------------|--------------------------------|------------------------|------|
| CBSToBureau           |                                |                        |      |
| Service Providers Con | nsumer Services                |                        |      |
| C Add C Impor         | rt Search Q                    |                        |      |
| Actions               | Name                           | Description            |      |
| :                     | Fetch_Credit_Report            | To fetch credit report |      |
| Page 1                | of 1 (1 - 1 of 1 items)  < (1) | к                      |      |
|                       |                                |                        |      |
|                       |                                |                        |      |
|                       |                                |                        |      |
|                       |                                |                        |      |
|                       |                                |                        |      |
|                       |                                |                        |      |
|                       |                                |                        |      |

#### **Add Consumer Service**

The user can create Consumer Service manually.

2. On Consumer Services screen, click Add.

The Add Service screen displays.

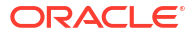

| D                                                                    |                                                | Status        |          |       |
|----------------------------------------------------------------------|------------------------------------------------|---------------|----------|-------|
| 0                                                                    |                                                | Status        |          |       |
|                                                                      |                                                |               |          |       |
|                                                                      | Required                                       |               |          |       |
| Audit                                                                |                                                |               |          |       |
| 🖲 Yes 🛛 No                                                           |                                                |               |          |       |
| 🛕 Applicable if the Audit                                            | type at 'Service Consumer' is 'Service level o | onfiguration' |          |       |
|                                                                      |                                                |               |          |       |
| Description                                                          |                                                |               |          |       |
| Description                                                          |                                                |               |          |       |
| Description                                                          |                                                |               |          |       |
| Description                                                          |                                                |               |          |       |
| Description                                                          |                                                |               |          |       |
| Description                                                          |                                                |               |          |       |
| Description                                                          |                                                |               |          |       |
| Description                                                          |                                                |               |          |       |
| Description                                                          |                                                |               |          | Requi |
| Description                                                          |                                                |               |          | Requi |
| Description                                                          |                                                |               |          | Requi |
| Description                                                          | Attribute Name                                 |               | son path | Requi |
| Add Actions                                                          | Attribute Name                                 |               | son path | Requi |
| Add<br>Actions<br>No data to display.                                | Attribute Name                                 | i             | son path | Requi |
| Add<br>Actions<br>No data to display.                                | Attribute Name                                 |               | son path | Requi |
| Description          Add         Actions         No data to display. | Attribute Name                                 |               | son path | Requi |
| Add<br>Actions<br>No data to display.                                | Attribute Name                                 |               | son path | Requi |

## Figure 5-2 Add Service

3. Specify the fields on Add Service screen.

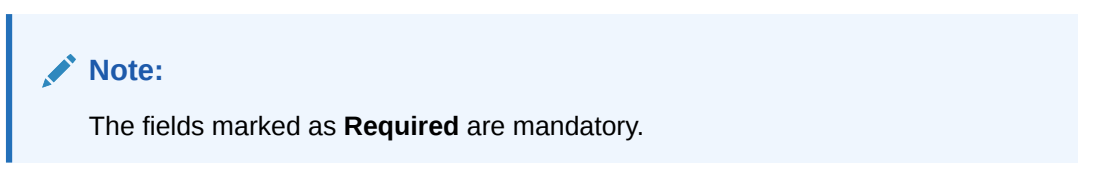

For more information on fields, refer to the field description table.

Table 5-1 Add Service - Field Description

| Field | Description                                                                                                    |
|-------|----------------------------------------------------------------------------------------------------|
| ID    | Specify the ID of the consumer service.                                                                                               |
|       | <ul> <li>Note:</li> <li>Enter 0 to maximum of 255 characters.</li> <li>No numeric value at beginning and no space allowed.</li> </ul> |

| Field          | Description                                                                                                    |
|----------------|----------------------------------------------------------------------------------------------------|
| Status         | Active / Inactive<br>If consumer service is marked as inactive, then all related routes will<br>be stopped.                                                                                                    |
| Audit          | <ul> <li>Select the Audit option for the consumer service.</li> <li>The available options are:</li> <li>Yes - This option is for enabling the audit for consumer service.</li> <li>No - This option is for disabling the audit for consumer service.</li> </ul> |
|                | Note:<br>This option is only applicable if audit type at 'Service<br>Consumer' is 'Service level configuration'                                                                                                    |
| Description    | Specify the description of the consumer service                                                                                                    |
|                |                                                                                                    |
|                | <ul> <li>Note:</li> <li>Enter 0 to 1000 characters.</li> <li>No space allowed at beginning or ending of the characters.</li> </ul>                                                                                                    |
| Add            | To add, refer to the below step.                                                                                                    |
| Actions        | Displays the action.<br>The user can edit or delete the header.                                                                                                    |
| Attribute Name | Displays the name of the attribute.                                                                                                    |
| json path      | Displays the JSON path.                                                                                                    |

Table 5-1 (Cont.) Add Service - Field Description

4. To add Attributes, follow the below steps.

a. Click Add.

The Add Attribute screen displays.

| Name      |    |         |  |  |
|-----------|----|---------|--|--|
|           |    |         |  |  |
|           | Re | equired |  |  |
| json path |    |         |  |  |
|           |    |         |  |  |
|           |    |         |  |  |
|           |    |         |  |  |
|           |    |         |  |  |
|           |    |         |  |  |
|           |    |         |  |  |

Figure 5-3 Add Attribute

b. Specify the fields on Add Attribute screen.

## Note:

The fields marked as **Required** are mandatory.

For more information on fields, refer to the field description table.

 Table 5-2
 Add Header - Field Description

| Field     | Description                        |
|-----------|------------------------------------|
| Name      | Specify the name of the attribute. |
| josn path | Specify the json path.             |

## Note:

• Using \$.body, the user can access the request body. Syntax: \$.body.fieldName

Example: \$.body.branchCode

 Using \$.headers, the user can access the request headers. Syntax: \$.headers["fieldname "][0]

Example: \$.headers["branchCode"][0]

- Using \$.env, the user can access the environment variables. Syntax: \$.env.group.variable
- c. Click OK to save the attributes.

5. Click Save to save the details.

The **Confirmation** screen displays.

|                   | gure 5-4 Confirmation                                                                                                    |      |
|-------------------|----------------------------------------------------------------------------------------------------|------|
|                   |                                                                                                    |      |
|                   | Confirmation                                                                                                    | ×    |
|                   | Do you want to save the record?                                                                                                    |      |
|                   | Cancel                                                                                                    | irm  |
| 6.                | n Confirmation screen, click Confirm to add the service.                                                                            |      |
| <b>Imp</b><br>The | <b>t Consumer Service</b><br>ser can create a consumer service by importing the JSON file.                                          |      |
| The<br>(exc       | ser can also import zip file in order to import all the configuration JSON files toge<br>ot parent level configuration JSON files). | ther |

7. On Consumer Services screen, click Import.

The Import Service screen displays.

## Figure 5-5 Import Service

| mport st  | T VICC             |         |
|-----------|--------------------|---------|
| ile       |                    | <i></i> |
|           |                    | Select  |
| Overwrite | extended templates |         |
| ) Yes     | No                 |         |
|           |                    |         |

For more information on fields, refer to the field description table.

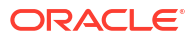

#### Table 5-3 Import Service - Field Description

| Field                           | Description                                                                                                    |
|---------------------------------|----------------------------------------------------------------------------------------------------|
| File                            | Select the file using <b>Select</b> button.                                                                                                    |
|                                 | Note:<br>Allows only to select one file and accepts only JSON file.                                                                                                    |
| Overwrite extended<br>templates | <ul> <li>Select the respective radio button to overwrite the extended templates.</li> <li>The available options are:</li> <li>Yes - This option overwrites the extended templates.</li> <li>No - This option retains the existing extended templates.</li> </ul> |

8. Click **Import** to import the selected file.

The **Confirmation** screen displays.

#### **View Consumer Service**

The user can view consumer service details and can also switch to edit form by clicking on edit icon.

9. On Consumer Service tile, click Operation menu (3 dots button), and click View.

The View Service screen displays.

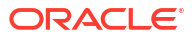

| View Servio                 | ce             |              |                             | ×<br>D |
|-----------------------------|----------------|--------------|-----------------------------|--------|
| ID<br>Fetch_Crea            | lit_Report     | Status<br>On |                             |        |
| Audit<br>Yes<br>Description |                |              |                             |        |
| To fetch o                  | credit report  |              |                             |        |
| Actions                     | Attribute Name |              | json path                   |        |
| ÷                           | BureauType     |              | \$.headers["bureauType"][0] |        |
|                             |                |              |                             |        |

## Figure 5-6 View Service

## Edit Consumer Service

The user can modify the consumer service details.

- 10. On Consumer Service tile, click Operation menu (3 dots button), and click Edit.
  - The Edit Service screen displays.

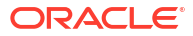

| ID             |                              | Status |                                          |  |
|----------------|------------------------------|--------|------------------------------------------|--|
| Fetch_Cr       | edit_Report                  |        |                                          |  |
| Audit          |                              |        |                                          |  |
| Yes            | O No                         |        |                                          |  |
| Description    |                              |        |                                          |  |
| To fetch o     | credit report                |        |                                          |  |
| 1              |                              |        |                                          |  |
|                |                              |        |                                          |  |
|                |                              |        |                                          |  |
|                |                              |        |                                          |  |
| Add            |                              |        |                                          |  |
| Add            | Attribute Name               |        | icon nath                                |  |
| Add Actions    | Attribute Name               |        | json path                                |  |
| Add Actions    | Attribute Name Bureau Type   |        | json path<br>\$.headers["bureauType"][0] |  |
| Add Actions    | Attribute Name<br>BureauType |        | json path<br>\$.headers["bureauType"][0] |  |
| Add<br>Actions | Attribute Name<br>BureauType |        | json path<br>\$.headers["bureauType"][0] |  |
| Add<br>Actions | Attribute Name BureauType    |        | json path<br>\$.headers["bureauType"][0] |  |

#### Figure 5-7 Edit Service

**11.** Click **Save** once the edit is done.

The **Confirmation** screen displays.

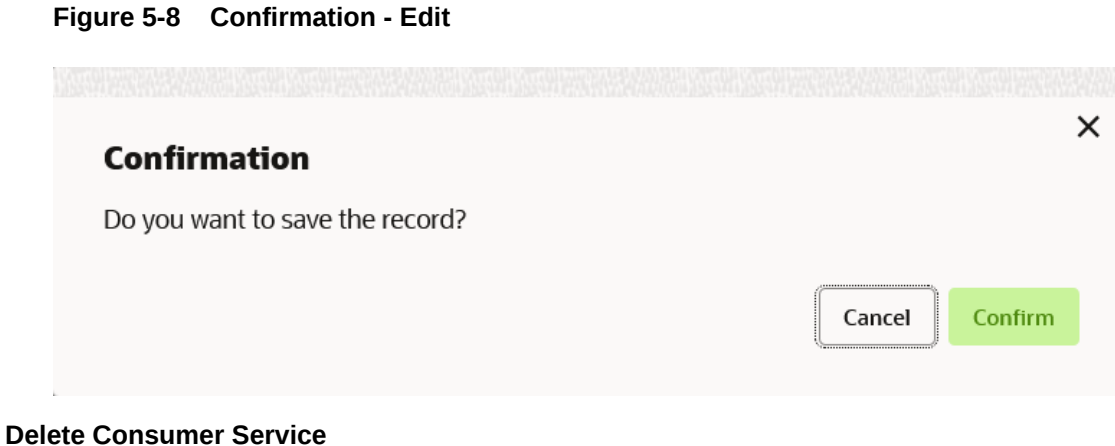

## Delete Consumer Service

The user can delete the consumer service.

**12.** On **Consumer Service** tile, click **Operation menu** (3 dots button), and click **Delete**.

The **Confirmation** screen displays.

|                   | Confirmation                                                                                                    |
|-------------------|----------------------------------------------------------------------------------------------------|
|                   | Do you want to delete the record?                                                                                     |
|                   | Cancel                                                                                                    |
|                   |                                                                                                    |
| <b>Exp</b><br>The | ort Consumer Service<br>user can export the consumer service configuration as JSON file.                              |
| 13.               | On Consumer Service tile, click Operation menu (3 dots button), and click Export.                                     |
|                   | The <b>Confirmation</b> screen displays.                                                                              |
|                   | Figure 5-10 Confirmation - Export                                                                                     |
|                   |                                                                                                    |
|                   | Confirmation                                                                                                    |
|                   | Do you want to export?<br>Note: Sensitive data such as Implementation Host, Port and Password will not<br>be exported |
|                   | Cancel                                                                                                    |
|                   |                                                                                                    |

#### **Consumer Service - Configuration**

Figure 5-9 Confirmation

**14.** On **Consumer Service** tile, click **Operation menu** (3 dots button), and click **Configuration**.

The **Configuration** screen displays.

## Note:

Refer to Configuration topic for the screen and field description.

## **Consumer Service - Request Audit**

**15.** On **Consumer Service** tile, click **Operation menu** (3 dots button), and click **Request Audit**.

The Request Audit screen displays.

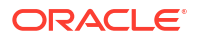

# Note:

Refer to Request Audit topic for the screen and field description.

# 6 Transformation

This topic describes the systematic instructions to configure the transformation.

The **Transformation** acts as assembling and transforming data from source to destination and vice-versa. This takes place under consumer service. This converts the data of service consumer into service provider.

1. On **Consumer Services** screen, click the required consumer service tile.

The Transformation screen displays.

| Service      | e Consumers                    |                 |                   |                  |                                                      | ::× |
|--------------|--------------------------------|-----------------|-------------------|------------------|------------------------------------------------------|-----|
| CBSToBure    | au > Consumer Services > Fetcl | _Credit_Report  |                   |                  |                                                      |     |
| Transformati | on Routing                     |                 |                   |                  |                                                      |     |
| C Add        | L Import Search                | Q               |                   |                  |                                                      |     |
| Actions      | Name                           | Status          | Product Processor | Implementation   | Service                                              |     |
| ÷            | TRANSFORMATION1                | ACTIVE          | EXPERIAN 14.4     | EXPERIAN_Default | CreditReports - /v2/credit-report                    |     |
| :            | EQUIFAX_CR_TRANS               | ACTIVE          | EQUIFAX114.4      | EQUIFAX_Default  | requestConsumerCreditReport - /reports/credit-report |     |
| :            | EQUIFAX_AUTH_TRANS             | ACTIVE          | EQUIFAX 14.4      | EQUIFAX_Default  | equifaxAuth - /v2/oauth/token                        |     |
| Page 1       | of1 (1-                        | 5 of 5 items) K | < 1 > X           |                  |                                                      |     |

#### Figure 6-1 Transformation

#### Add Transformation

The user can create transformation manually.

2. On Transformation screen, click Add.

The Add Transformation screen displays.

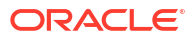

| Name                           |          |                | Active    |         |          |  |
|--------------------------------|----------|----------------|-----------|---------|----------|--|
|                                |          |                |           |         |          |  |
|                                | Required |                |           |         |          |  |
| ✓ Product Processor            |          |                |           |         |          |  |
| Product Processor              |          | Implementation |           | Service |          |  |
| Select                         | •        | Select         | •         | Select  | •        |  |
|                                | Required |                |           |         | Required |  |
| V Service                      |          |                |           |         |          |  |
| Service                        |          |                | Operation |         |          |  |
|                                |          |                | operation |         |          |  |
| Paquest Validation             |          |                |           |         |          |  |
| Validation Required?           |          |                |           |         |          |  |
|                                |          |                |           |         |          |  |
| Product Processor              |          | Implementation |           | Service |          |  |
| Select                         | •        | Select         | •         | Select  | •        |  |
| Template                       |          |                |           |         |          |  |
|                                |          |                |           |         |          |  |
|                                |          |                |           |         |          |  |
|                                |          |                |           |         |          |  |
| ✓ Request Transformation       |          |                |           |         |          |  |
| Template Type                  |          |                |           |         |          |  |
| VELOCITY                       | •        |                |           |         |          |  |
| Template                       |          |                |           |         |          |  |
|                                |          |                |           |         |          |  |
|                                |          |                |           |         |          |  |
|                                |          |                |           |         |          |  |
| Extended Template              |          |                |           |         |          |  |
|                                |          |                |           |         |          |  |
|                                |          |                |           |         |          |  |
|                                |          |                |           |         |          |  |
| ✓ Response Headers             |          |                |           |         |          |  |
| D Att                          |          |                |           |         |          |  |
| L¦ Add                         |          |                |           |         |          |  |
| Actions                        |          | Name           |           | Value   |          |  |
| No data to display.            |          |                |           |         |          |  |
| ➤ Response Transformation      |          |                |           |         |          |  |
| Stop route for failed request? |          |                |           |         |          |  |
| Translate Trans                |          |                | Tomoloto  |         |          |  |
|                                |          |                | rempiate  |         |          |  |
| VELOCITY                       | •        |                |           |         |          |  |
|                                |          |                |           |         |          |  |

## Figure 6-2 Add Transformation

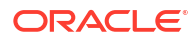

3. Specify the fields on Add Transformation screen.

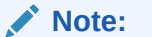

The fields marked as **Required** are mandatory.

For more information on fields, refer to the field description table.

Table 6-1 Add Transformation - Field Description

| Field                | Description                                                                                                    |  |  |
|----------------------|----------------------------------------------------------------------------------------------------|--|--|
| Name                 | Specify the name for the transformation.                                                                                                    |  |  |
|                      | <ul> <li>Note:</li> <li>Enter 0 to maximum of 255 characters.</li> <li>No numeric value at beginning and no space allowed.</li> </ul>                                                             |  |  |
| Active               | Active / Inactive<br>If transformation is marked as inactive, then the user will not be able<br>to select transformation in routing.                                                              |  |  |
| Product Processor    | Displays the Product Processor details                                                                                                    |  |  |
| Product Processor    | Select the product processor from the drop-down list.                                                                                                    |  |  |
| Implementation       | Select the implementation from the drop-down list.                                                                                                    |  |  |
| Service              | Select the service from the drop-down list.                                                                                                    |  |  |
| Service              | Displays the service details of the selected service.                                                                                                    |  |  |
| Operation            | Displays the operation details of the selected service.                                                                                                    |  |  |
| Request Validation   | Displays the Request Validation details.                                                                                                    |  |  |
| Validation Required? | Select the toggle to enable the validation required for request.                                                                                                    |  |  |
|                      | Note:<br>Validation Model of Oracle Banking Pricing & Decision<br>Service is only supported.                                                                                                    |  |  |
| Product Processor    | Select the product processor from the drop-down list.                                                                                                    |  |  |
| Implementation       | Select the implementation from the drop-down list.                                                                                                    |  |  |
| Service              | Select the service from the drop-down list.                                                                                                    |  |  |
| Template             | Specify the template in which validation provider accepts.                                                                                                    |  |  |
| Headers              | Displays the header list relevant to the selected provider,<br>implementation and service.<br>User can change the header values. The value can either be<br>hardcoded or can be Velocity mapping. |  |  |
| Path Params          | Displays the path param list relevant to the selected service.<br>User can change the param values. Value can either be hardcoded<br>or can be Velocity mapping.                                  |  |  |

| Field                         | Description                                                                                                    |
|-------------------------------|----------------------------------------------------------------------------------------------------|
| Query Params                  | Displays the query param list relevant to the selected service.<br>User can change the param values. Value can either be hardcoded<br>or can be Velocity mapping. |
| Request Transformation        | Displays the Request Transformation details.                                                                                                    |
| Body Type                     | Select the body type for the Request Transformation from the drop-<br>down list.<br>The available options are:<br>RAW<br>FORM DATA<br>BINARY                      |
|                               | Note:<br>This field appears only if the selected service is REST<br>service and RAW option is used for URL-encoded content<br>type.                               |
| Template Type                 | Select the template type for the Request Transformation from the<br>drop-down list.<br>The available options are:<br>• VELOCITY<br>• JSLT<br>• XSLT               |
| Template                      | Specify the template for the Request Transformation in which provider accepts.<br>Refer to Transformation Type for syntax.                                        |
| Extended Template             | Specify the custom template in order to extend the kernel template.<br>Refer to Extensibility and Transformation Type for syntax.                                 |
|                               | Note:<br>This field appears only if the Body Type is selected as<br>RAW.                                                                                          |
| Response Header               | Specify the additional headers required to be part of Routing Hub<br>response headers.<br>Value can either be hardcoded or can be Velocity mapping.               |
| Response Transformation       | Displays the response transformaton details.                                                                                                    |
| Stop route for failed request | This property is used to handle response for failed request.                                                                                                    |
|                               | Note:<br>Only applicable for API chaining scenario.                                                                                                    |

Table 6-1 (Cont.) Add Transformation - Field Description

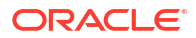

| Field             | Description                                                                                                    |  |
|-------------------|----------------------------------------------------------------------------------------------------|--|
| Template Type     | Select the template type for the Response Transformation from drop-<br>down list.<br>The available options are:<br>• VELOCITY<br>• JSLT<br>• XSLT                                                                                                    |  |
| Template          | Specify the kernel template in which consumer accepts.<br>Refer to Transformation Type for syntax.                                                                                                    |  |
| Mocking required? | Select the toggle if the mocking is required for the Response<br>Transformation or not.<br>If the toggle is <b>ON</b> , the Routing Hub will return the mocked template<br>output (with extended template output if mentioned) to consumer<br>without invoking provider API. |  |
| Mock Template     | Specify the kernel template for the Response Transformation in which the consumer accepts.<br>Refer Transformation Type for syntax.                                                                                                    |  |

Table 6-1 (Cont.) Add Transformation - Field Description

4. Click **Save** to save the details.

The **Confirmation** screen displays.

5. Click **Confirm** to add the transformation.

#### **Import Transformation**

The user can create a transformation by importing the JSON file. The user can also import zip file in order to import all the configuration JSON files together (except parent level configuration JSON files).

6. On Transformation screen, click Import.

The Import Transformation screen displays.

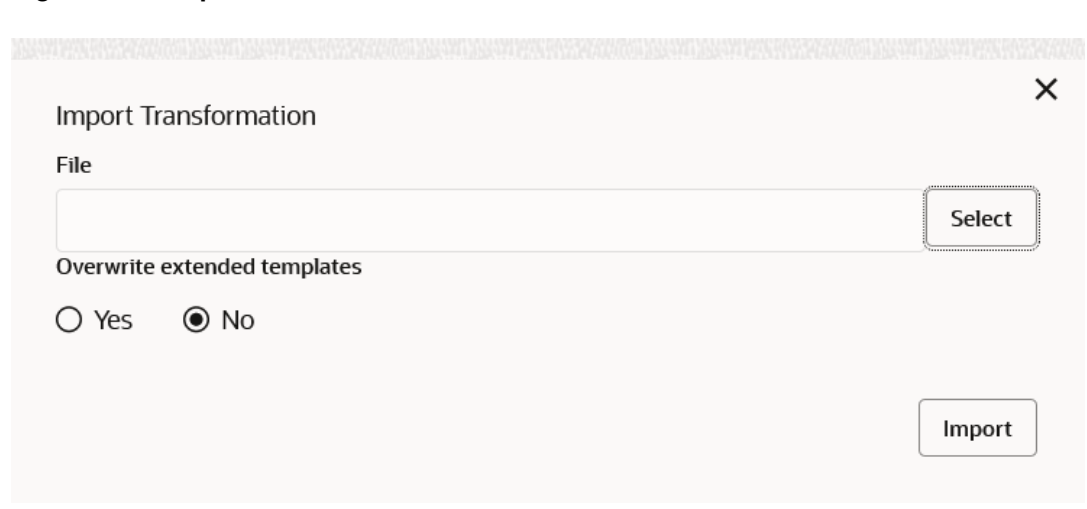

Figure 6-3 Import Transformation

For more information on fields, refer to the field description table.

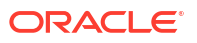

#### Table 6-2 Import Transformation - Field Description

| Field                           | Description                                                                                                    |  |  |  |  |
|---------------------------------|----------------------------------------------------------------------------------------------------|--|--|--|--|
| File                            | Select the file using <b>Select</b> button.                                                                                                    |  |  |  |  |
|                                 | Note:<br>Allows only to select one file and accepts JSON and ZIP file.                                                                                                    |  |  |  |  |
| Overwrite extended<br>templates | <ul> <li>Select the respective radio button to overwrite the extended templates.</li> <li>The available options are:</li> <li>Yes - This option overwrites the extended templates.</li> <li>No - This option retains the existing extended templates.</li> </ul> |  |  |  |  |

7. Click **Import** to import the selected file.

The **Confirmation** screen displays.

#### **View Transformation**

The user can view transformation details and can also switch to edit form by clicking on edit icon.

8. On Transformation list, click Operation menu (3 dots button), and click View.

The View Transformation screen displays.

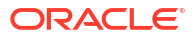

| View Transformation                                                                                  |              |                  |              | <b>D</b> a | > |
|----------------------------------------------------------------------------------------------------|--------------|------------------|--------------|------------|---|
| Name                                                                                                 | Ar           | tive             |              | LØ         |   |
| TRANSFORMATION1                                                                                      | Or           | On               |              |            |   |
|                                                                                                    |              |                  |              |            |   |
| ➤ Product Processor                                                                                  |              |                  |              |            |   |
| Product Processor                                                                                    | Im           | plementation     |              |            |   |
| EXPERIAN 14.4                                                                                        | EX           | EXPERIAN_Default |              |            |   |
| Service                                                                                              |              |                  |              |            |   |
| CreditReports - /v2/credit-report                                                                    |              |                  |              |            |   |
| ✓ Service                                                                                            |              |                  |              |            |   |
| Service                                                                                              | Op           | peration         |              |            |   |
| POST /consumerservices/credit-profile/v                                                              | v2/credit- ( | CreditReports    |              |            |   |
| report                                                                                               |              |                  |              |            |   |
| ✓ Headers                                                                                            |              |                  |              |            |   |
| Actions Name                                                                                         |              | Value            |              |            |   |
| Accept                                                                                               |              | application/js   | on           |            |   |
| Authorization                                                                                        |              | Bearer \$body.   | access_token |            |   |
| clientReferenceId                                                                                    |              | SBMYSQL          |              |            |   |
| ✓ Path Parameters                                                                                    |              |                  |              |            |   |
|                                                                                                    |              |                  |              |            |   |
| Actions                                                                                              | Name         |                  | Value        |            |   |
| No data to display.                                                                                  |              |                  |              |            |   |
| ✓ Query Parameters                                                                                   |              |                  |              |            |   |
| Actions                                                                                              | Name         |                  | Value        |            |   |
| No data to display.                                                                                  |              |                  |              |            |   |
| N. Docuest Transformation                                                                            |              |                  |              |            |   |
|                                                                                                    | T            |                  |              |            |   |
|                                                                                                    | ve<br>Ve     |                  |              |            |   |
| Tomoloto                                                                                             | VE           | LLOCITI          |              |            |   |
| rempiate                                                                                             |              |                  |              |            |   |
| {<br>#set(\$body = \$snapshot.get(0).body)<br>"consumerPii": {<br>"primaryApplicant": {<br>"name": { | )            |                  |              |            |   |

## Figure 6-4 View Transformation

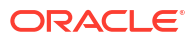

Click Edit icon to edit the Transformation.

## **Edit Transformation**

The user can modify the transformation details.

- 9. On Transformation list, click Operation menu (3 dots button), and click Edit.
  - The Edit Transformation screen displays.

|                                                                                                    |                                                                                                    |                | Active                             |                               |   |
|----------------------------------------------------------------------------------------------------|----------------------------------------------------------------------------------------------------|----------------|------------------------------------|-------------------------------|---|
| BRANCH_T                                                                                                    | TRANSFORMATION                                                                                     |                |                                    |                               |   |
| ✓ Product F                                                                                                    | Processor                                                                                          |                |                                    |                               |   |
| Product Proces                                                                                                    | ssor                                                                                               | Implementation |                                    | Service                       |   |
| External_P                                                                                                    | rovider 1.0.0 🔹                                                                                    | Select         | •                                  | Get_Details - /cmc-obrh-servi |   |
| ✓ Service                                                                                                    |                                                                                                    |                |                                    |                               |   |
| Service                                                                                                    |                                                                                                    |                | Operation                          |                               |   |
| GET /cmc-                                                                                                    | obrh-services/serviceconsu                                                                         | imer           | Get_Details                        |                               |   |
| N. Descured                                                                                                    | V-lidetion                                                                                         |                |                                    |                               |   |
| Validation Reg                                                                                                    | validation                                                                                         |                |                                    |                               |   |
|                                                                                                    | luireu:                                                                                            |                |                                    |                               |   |
| Product Proces                                                                                                    | ssor                                                                                               | Implementation |                                    | Service                       |   |
| Select                                                                                                    | -                                                                                                  | Select         | •                                  | Select                        |   |
| Template                                                                                                    |                                                                                                    |                |                                    |                               | _ |
| ✓ Headers                                                                                                    |                                                                                                    |                |                                    |                               |   |
|                                                                                                    | Norma                                                                                              |                | V-1                                |                               |   |
| Actions                                                                                                    | Name                                                                                               |                | value                              |                               |   |
| :                                                                                                    | Content-Type                                                                                       |                | application/js                     | son                           |   |
| :                                                                                                    | appld                                                                                              |                | CMNCORE                            |                               |   |
| :                                                                                                    | branchCode                                                                                         |                | 000                                |                               |   |
|                                                                                                    |                                                                                                    | DEFAULTENTITY  |                                    |                               |   |
| :                                                                                                    | entityld                                                                                           |                | DEFAULTENT                         | ITY                           | - |
| :                                                                                                    | entityld                                                                                           |                | DEFAULTENT                         | ITY                           | • |
| <ul> <li>Path Para</li> </ul>                                                                                      | entityld<br>ameters                                                                                | Need           | DEFAULTENT                         | ITY                           | • |
| <ul> <li>Path Para</li> <li>Actions</li> </ul>                                                                     | entityld<br>ameters<br>display                                                                     | Name           | DEFAULTENT                         | ITY<br>Value                  | • |
| <ul> <li>Path Para</li> <li>Actions</li> <li>No data to o</li> </ul>                                               | entityld<br>ameters<br>display.                                                                    | Name           | DEFAULTENT                         | 1TY<br>Value                  |   |
| <ul> <li>Path Para</li> <li>Actions</li> <li>No data to o</li> <li>Query Pa</li> </ul>                             | entityld<br>ameters<br>display.<br>arameters                                                       | Name           | DEFAULTENT                         | 1TY<br>Value                  | • |
| <ul> <li>Path Para</li> <li>Actions</li> <li>No data to c</li> <li>Query Pa</li> <li>Actions</li> </ul>            | entityld<br>ameters<br>display.<br>rrameters<br>Name                                               | Name           | DEFAULTEN I<br>Value               | 1TY<br>Value                  | • |
| <ul> <li>Path Para</li> <li>Actions</li> <li>No data to c</li> <li>Query Pa</li> <li>Actions</li> <li>:</li> </ul> | entityld<br>ameters<br>display.<br>arameters<br>Name<br>offset                                     | Name           | Value                              | ITY<br>Value                  | • |
| Path Para Actions No data to c Query Pa Actions                                                                    | entityld<br>ameters<br>display.<br>arameters<br>Name<br>offset                                     | Name           | Value<br>0<br>10                   | ITY<br>Value                  | • |
| Path Para Actions No data to o Query Pa Actions                                                                    | entityld<br>ameters<br>display.<br>arameters<br>Name<br>offset<br>limit<br>filterBy                | Name           | Value<br>0<br>10<br>name           | ITY<br>Value                  |   |
| <ul> <li>Path Para</li> <li>Actions</li> <li>No data to o</li> <li>Query Pa</li> <li>Actions</li> <li></li></ul>   | entityld<br>ameters<br>display.<br>arameters<br>Name<br>offset<br>limit<br>filterBy<br>filterValue | Name           | Value<br>0<br>10<br>Oracle_Service | ITY<br>Value                  |   |
| Path Para Actions No data to o Query Pa Actions                                                                    | entityld<br>ameters<br>display.<br>arameters<br>Name<br>offset<br>limit<br>filterBy<br>filterValue | Name           | Value<br>0<br>10<br>Oracle_Service | ITY<br>Value                  |   |

## Figure 6-5 Edit Transformation

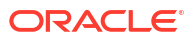

**10.** Click **Save** once the edit is done.

The **Confirmation** screen displays.

| Figure 6-6 Confirmation                                                                                               |
|----------------------------------------------------------------------------------------------------|
|                                                                                                    |
| Confirmation                                                                                                    |
| Do you want to save the record?                                                                                       |
| Cancel                                                                                                    |
|                                                                                                    |
| <b>Delete Transformation</b><br>The user can delete the transformation.                                               |
| 11. On Transformation list, click Operation menu (3 dots button), and click Delete.                                   |
| The <b>Confirmation - Delete</b> screen displays.                                                                     |
| Figure 6-7 Confirmation - Delete                                                                                      |
|                                                                                                    |
| Confirmation                                                                                                    |
| Do you want to delete the record?                                                                                     |
|                                                                                                    |
| Cancel Confirm                                                                                                    |
| <b>Export Transformation</b><br>The user can export the transformation configuration as JSON file.                    |
| 12. On Transformation list, click Operation menu (3 dots button), and click Export.                                   |
| The <b>Confirmation</b> screen displays.                                                                              |
| Figure 6-8 Confirmation - Export                                                                                      |
|                                                                                                    |
| Confirmation                                                                                                    |
| Do you want to export?<br>Note: Sensitive data such as Implementation Host, Port and Password will not<br>be exported |
| Cancel Confirm                                                                                                    |

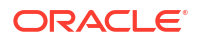

## **Request Audit**

**13.** On **Transformation** list, click **Operation menu** (3 dots button), and click **Request Audit**. The **Request Audit** screen displays.

# Note:

Refer to Request Audit topic for screen and field description.

# 7 Routing

This topic describes the systematic instructions to configure the routing.

Routing defines no rule or rule-based route configuration. Route decide the actual request to be send to which service provider based on maintenance and evaluation.

1. On Consumer Services screen, click Routing.

The Routing screen displays.

## Figure 7-1 Routing

| Service Consumers                                     |                |              |                              |                   |                  |                                                      | ::× |  |
|-------------------------------------------------------|----------------|--------------|------------------------------|-------------------|------------------|------------------------------------------------------|-----|--|
| CBSToBureau > Consumer Services > Fetch_Credit_Report |                |              |                              |                   |                  |                                                      |     |  |
| Transformation Routing                                |                |              |                              |                   |                  |                                                      |     |  |
| □ Add                                                 | Search         | Q            |                              |                   |                  |                                                      |     |  |
| Actions                                               | Name           | Start/Stop   | Rule                         | Product Processor | Implementation   | Service                                              |     |  |
| :                                                     | Route_EQUIFAX  |              | ( BureauType == "EQUIFAX" )  | EQUIFAX1 14.4     | EQUIFAX_Default  | requestConsumerCreditReport - /reports/credit-report |     |  |
| :                                                     | Route_Experian |              | ( BureauType == "EXPERIAN" ) | EXPERIAN 14.4     | EXPERIAN_Default | CreditReports - /v2/credit-report                    |     |  |
| Page 1                                                |                | of 1 (1-2 of | 2 items)  < ∢ 1 → >          |                   |                  |                                                      |     |  |
|                                                       |                |              |                              |                   |                  |                                                      |     |  |
|                                                       |                |              |                              |                   |                  |                                                      |     |  |
|                                                       |                |              |                              |                   |                  |                                                      |     |  |
|                                                       |                |              |                              |                   |                  |                                                      |     |  |
|                                                       |                |              |                              |                   |                  |                                                      |     |  |
| Page 1                                                |                | of 1 (1-2 of | Z Items)  ζ ∢ 1 → >I         |                   |                  |                                                      |     |  |

#### Add Route

The user can create routing manually.

2. On Routing screen, click Add.

The Add Route screen displays.

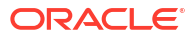
| ame               |                   | Start/Stop | Auto Shutdown       |   |
|-------------------|-------------------|------------|---------------------|---|
|                   |                   | START STOP |                     |   |
|                   | Required          |            |                     |   |
| ) Default Rule    | Custom Rule       |            |                     |   |
| Rule              |                   |            |                     |   |
|                   |                   |            |                     |   |
|                   |                   |            |                     |   |
| Expression Editor |                   |            |                     |   |
|                   |                   |            |                     |   |
| Transformatio     | ns                |            |                     |   |
| Add               |                   |            |                     |   |
| L+                |                   |            |                     |   |
| Actions           | Product Processor | Implementa | tion Transformation | n |
| la data ta disala | V                 |            |                     |   |

Figure 7-2 Add Route

3. Specify the fields on Add Route screen.

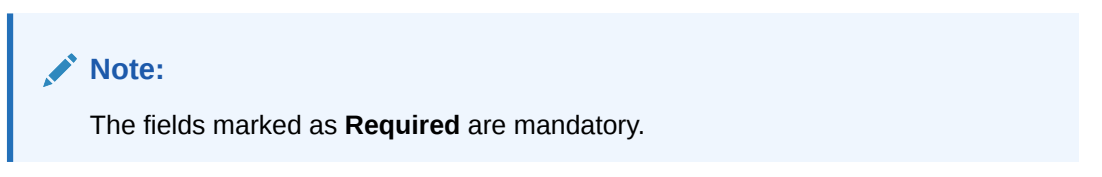

For more information on fields, refer to the field description table.

Table 7-1 Add Route - Field Description

| Field        | Description                                                                                                    |  |  |
|--------------|----------------------------------------------------------------------------------------------------|--|--|
| Name         | Specify the name for the route.                                                                                                    |  |  |
|              | <ul> <li>Note:</li> <li>Enter 0 to maximum of 255 characters.</li> <li>No numeric value at beginning and no space allowed.</li> </ul> |  |  |
|              |                                                                                                    |  |  |
| START / STOP | START / STOP<br>If routing is marked as STOP, then consumer request fails at routing<br>hub level only.                               |  |  |

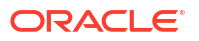

| Field             | Description                                                                                                    |
|-------------------|----------------------------------------------------------------------------------------------------|
| Auto Shutdown     | ON / OFF<br>If AutoShutdown flag is ON, then route state will be changed to<br>STOP if route failure goes beyond the threshold failure limit based on<br>the monitoring and alert configuration. |
| Rule Type         | Select the rule type.<br>The available options are:<br>• Default Rule<br>• Custom Rule                                                                                                    |
| Expression Editor | Displays the expression that is formed through expression editor.                                                                                                    |
| Add               | To add, refer to the below steps.                                                                                                    |
| Actions           | Displays the action.<br>The user can edit or delete the header.                                                                                                    |
| Product Processor | Displays the product processor.                                                                                                    |
| Implementation    | Displays the implementation.                                                                                                    |
| Transformation    | Displays the transformation.                                                                                                    |

Table 7-1 (Cont.) Add Route - Field Description

#### Add Custom Rule using Expression Editor

- 4. To add **Editor**, follow the below steps.
  - a. On Add Route screen, click Editor button.

The Expression Editor screen displays.

#### Figure 7-3 Expression Editor

| Attribute     |          | Operator |          | Value |          |  |
|---------------|----------|----------|----------|-------|----------|--|
| Select        | •        | Select   | -        |       |          |  |
|               | Required |          | Required |       | Required |  |
| ondition Type |          |          |          |       |          |  |
| Select        | •        |          |          |       |          |  |
|               | Required |          |          |       |          |  |
|               |          |          |          |       |          |  |
|               |          |          |          |       |          |  |
|               |          |          |          |       |          |  |
|               |          |          |          |       |          |  |
|               |          |          |          |       |          |  |
|               |          |          |          |       |          |  |
|               |          |          |          |       |          |  |

**b.** Specify the fields on **Expression Editor** screen.

### Note:

The fields marked as **Required** are mandatory.

For more information on fields, refer to the field description table.

| Table 7-2 Exp | ression Editor | - Field | Description |
|---------------|----------------|---------|-------------|
|---------------|----------------|---------|-------------|

| Field          | Description                                                             |  |
|----------------|-------------------------------------------------------------------------|--|
| Attribute      | Select attribute relevant to consumer service from drop-down list.      |  |
| Operator       | Select the logical operators to form an expression from drop-down list. |  |
| Value          | Specify the value.                                                      |  |
|                | Note:<br>Enter 0 to 255 characters.                                     |  |
|                |                                                                         |  |
| Condition Type | Select the condition type from drop-down list.                          |  |

c. Click Save to save the details.

### Note:

String value should be quoted using single quotes ( ' ) Example: 'abc' List value should be comma separated values and quoted using single quotes ( ' ) Example: 'abc,xyz,1.23,true'

#### Transformations

The user can define the sequence of transformations for each routing in which request should be processed. Sequence of transformations in list can be changed by using drag-n-drop feature.

- 5. To add **Transformations**, follow the below steps.
  - a. On Add Route screen, click Add.

The Add Transformation screen displays.

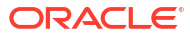

| Product Processor         | Implementation |               | Transformation |         |
|---------------------------|----------------|---------------|----------------|---------|
| Select 🗸                  | Select         | •             | Select         | •       |
| Required                  |                | Required      |                | Require |
| ✓ Headers                 |                |               |                |         |
| Actions                   | Name           |               | Value          |         |
| No data to display.       |                |               |                |         |
| ✓ Product Processor       |                |               |                |         |
| Service                   |                |               |                |         |
| ✓ Request Transformation  |                |               |                |         |
| Template Type             |                | Template      |                |         |
|                           |                |               |                |         |
|                           |                |               |                |         |
|                           |                |               |                |         |
| ✓ Response Transformation |                |               |                |         |
| Template Type             |                | Template      |                |         |
|                           |                |               |                |         |
| Mocking required?         |                | Mock Template |                |         |
|                           |                |               |                |         |
|                           |                |               |                |         |
|                           |                |               |                | ОК      |

#### Figure 7-4 Add Transformation

**b.** Specify the fields on **Add Transformation** screen.

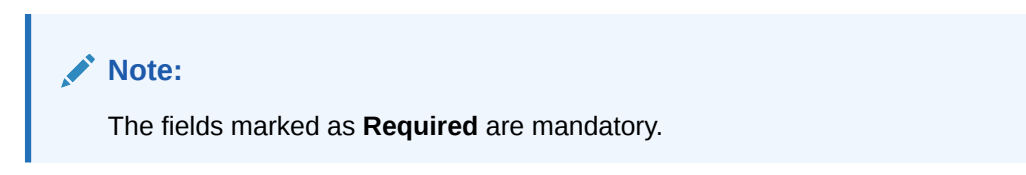

For more information on fields, refer to the field description table.

| Field                                                                           | Description                                                                   |  |
|---------------------------------------------------------------------------------|-------------------------------------------------------------------------------|--|
| Product Processor                                                               | Select the product processor from the drop-down list.                         |  |
| Implementation                                                                  | Select the implementation from the drop-down list.                            |  |
| TransformationSelect the transformation from the drop-down list.                |                                                                               |  |
| Action                                                                          | Displays the action.<br>The user can edit or delete the header.               |  |
| Name                                                                            | Displays the name of the header.                                              |  |
| Value                                                                           | Displays the value of the header.                                             |  |
| Service                                                                         | Displays the service of the product processor.                                |  |
| Template Type         Displays the template type for the request transformation |                                                                               |  |
| Template         Displays the template for the request transformation.          |                                                                               |  |
| Template Type                                                                   | Displays the template type for the response transformation.                   |  |
| Template         Displays the template for the response transformation.         |                                                                               |  |
| Mocking required?                                                               | Displays whether the mocking required for the response transformation or not. |  |
| Mock Template                                                                   | Displays the mock template for the response transformation.                   |  |

Table 7-3 Add Transformation - Field Description

- c. Click OK.
- 6. Click **Save** to save the details.

The **Confirmation** screen displays.

7. Click **Confirm** to add the routing details.

#### **View Route**

The user can view the routing details and can also switch to edit form by clicking on edit icon.

8. On Routing screen, click Operation menu (3 dots button), and click View.

The View Route screen displays.

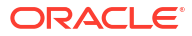

| View Route |                     |                 |                     | [ð |
|------------|---------------------|-----------------|---------------------|----|
| Name       |                     | Start/Stop      | Auto Shutdown       |    |
| Route_EQU  | JIFAX               | START STOP      | On                  |    |
| 🔿 Default  | Rule 💿 Custom Rule  |                 |                     |    |
| ✔ Rule     |                     |                 |                     |    |
| ( Bureau T | Type == "EQUIFAX" ) |                 |                     |    |
|            |                     |                 |                     |    |
| ✓ Transfo  | ormations           |                 |                     |    |
| Actions    | Product Processor   | Implementation  | Transformation      |    |
| :          | EQUIFAX1 14.4       | EQUIFAX_Default | EQUIFAX_AUTH_TRANS1 |    |
| :          | EQUIFAX1 14.4       | EQUIFAX_Default | EQUIFAX_CR_TRANS    |    |
|            |                     |                 |                     |    |

### Figure 7-5 View Route

#### Edit Route

The user can modify the routing details.

9. On Routing screen, click Operation menu (3 dots button), and click Edit.

The Edit Route screen displays.

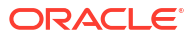

|           |                     | Start/Stop     | Auto Shutdown  |
|-----------|---------------------|----------------|----------------|
| Route_E   | QUIFAX              | START STOP     |                |
| Default   | Rule                |                |                |
| Rule      |                     |                |                |
| Bureau    | Type == "EQUIFAX" ) |                |                |
|           |                     |                |                |
| Expressio | n Editor            |                |                |
| Transfo   | ormations           |                |                |
| Add       |                     |                |                |
|           | Product Processor   | Implementation | Transformation |
| Actions   |                     |                |                |

#### Figure 7-6 Edit Route

#### **Delete Route**

The user can delete the routing details.

- **10.** On **Routing** screen, click **Operation menu** (3 dots button), and click **Delete**.
  - The **Confirmation** screen displays.

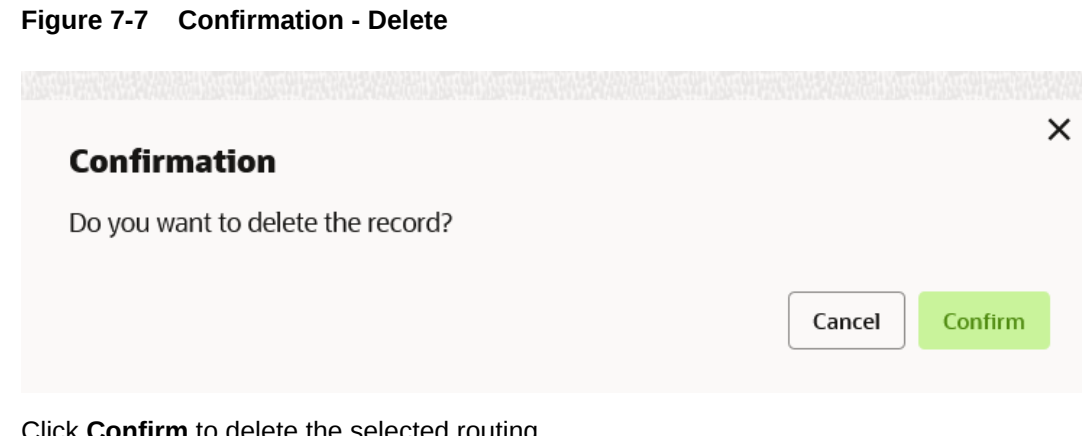

**11**. Click **Confirm** to delete the selected routing.

#### **Routing - Configuration**

12. On Routing screen, click Operation menu (3 dots button), and click Configuration. The **Configuration** screen displays.

### Note:

Refer to Configuration topic for screen and field description.

### **Routing - Request Audit**

**13.** On **Routing** screen, click **Operation menu** (3 dots button), and click **Request Audit**. The **Request Audit** screen displays.

## Note:

Refer to Request Audit topic for screen and field description.

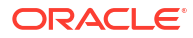

# 8 Chaining

This topic provides the information about chaining of the transformation.

The end-user can define the sequence of transformations for each routing in which the request needs to be processed.

Chaining can be achieved by using the snapshot list. The snapshot list stores the response body and response headers whenever the transformation is processed. Therefore, the enduser can access the response body or headers of all processed transformations at any stage.

Syntax: \$snapshot.get(index).body or \$snapshot.get(index).headers

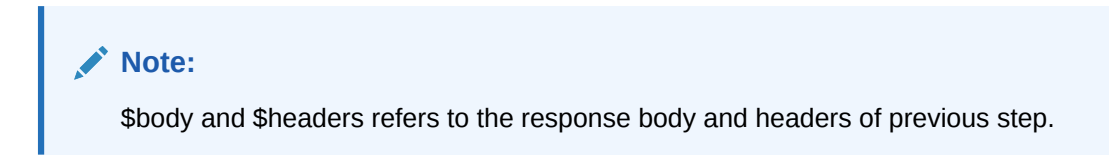

Figure 8-1 Chaining

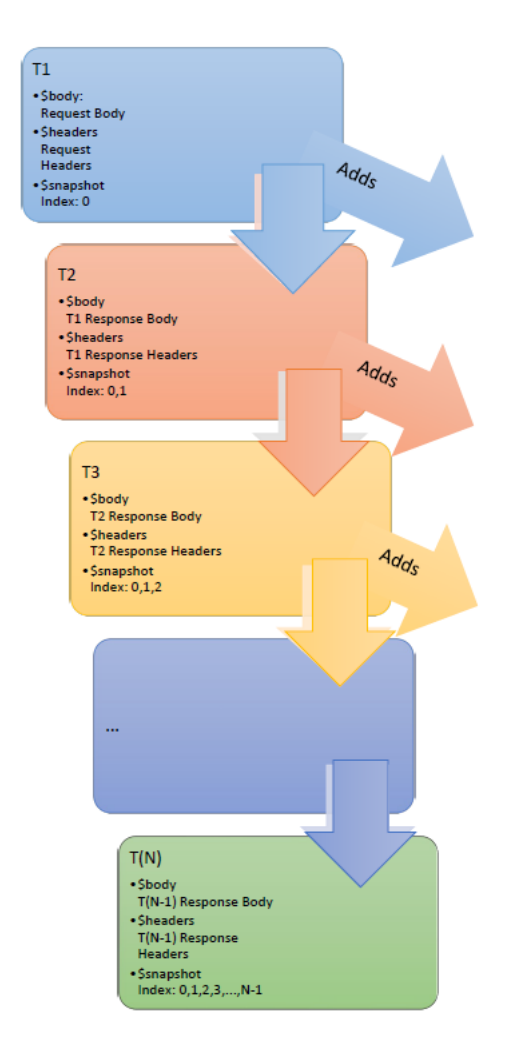

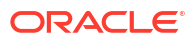

| Index | Body                 | Headers                 |
|-------|----------------------|-------------------------|
| 1     | Request Body         | Request Headers         |
| 2     | T1 Response Body     | T1 Response Headers     |
| 3     | T2 Response Body     | T2 Response Headers     |
| 4     | T3 Response Body     | T3 Response Headers     |
|       |                      |                         |
| Ν     | T(N-1) Response Body | T(N-1) Response Headers |

# 9 Template Extensibility

Template Extensibility in Routing Hub refers to template extensibility and is achieved by specifying the extended templates for request and response kernel transformation templates. And as part of extensibility, Routing Hub merges the output of kernel template and custom template in terms of JSON / XML merging.

In case of request, Routing Hub will send the merged output as request payload to provider.

In case of response, Routing Hub will return the merged output as response back to consumer

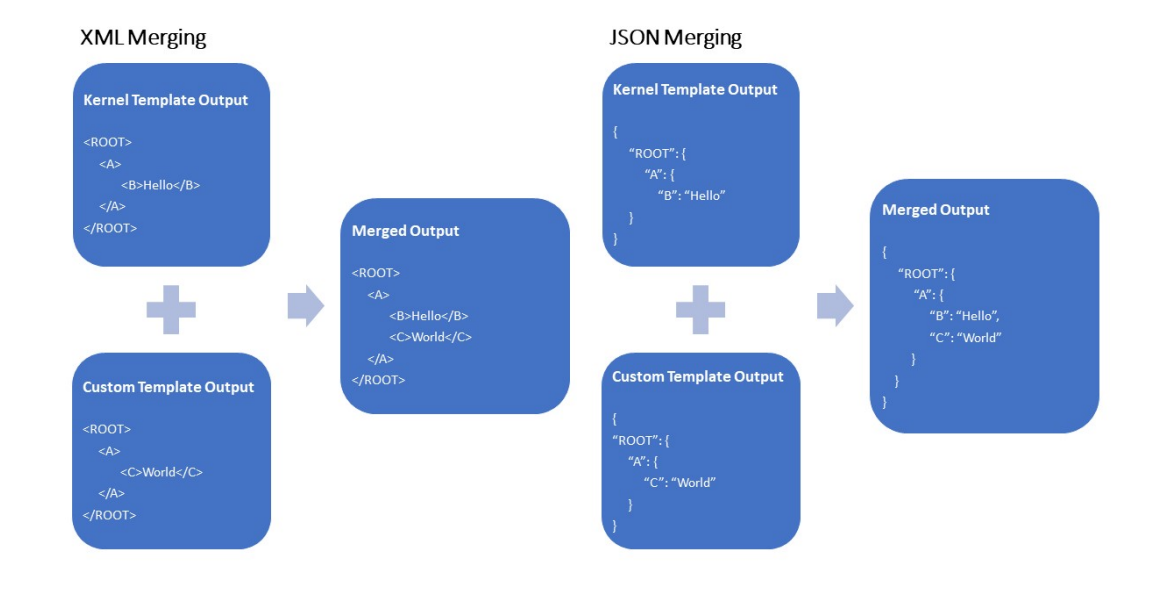

#### Figure 9-1 Extensibility - Example

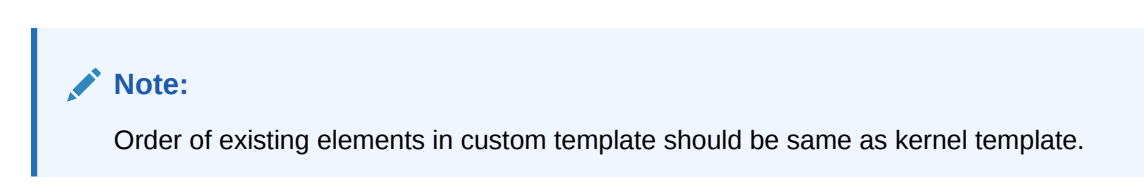

XML merging attributes

# 9.1 XML merging attributes

This topic contains the following subtopics:

- Identity Matcher
- Skip Matcher

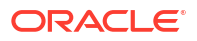

- Override Action
- Complete Action
- Replace Action
- Preserve Action
- Delete Action

# 9.1.1 Identity Matcher

Matcher attribute must be used when merge action has to be performed for specific element.

Syntax: merge:matcher='<ATTRIBUTE NAME>'

Figure 9-2 Identity Matcher

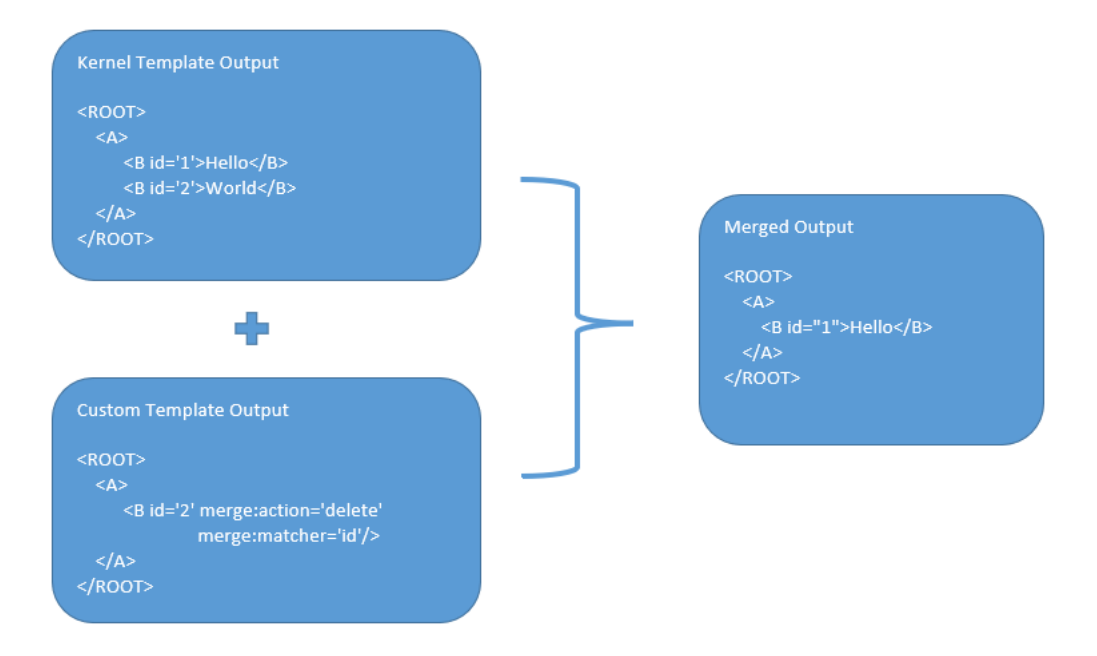

# 9.1.2 Skip Matcher

Skip matcher strategy is used to insert the elements forcefully without matching the original element and patch element.

Syntax: merge:action='SKIP'

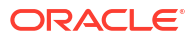

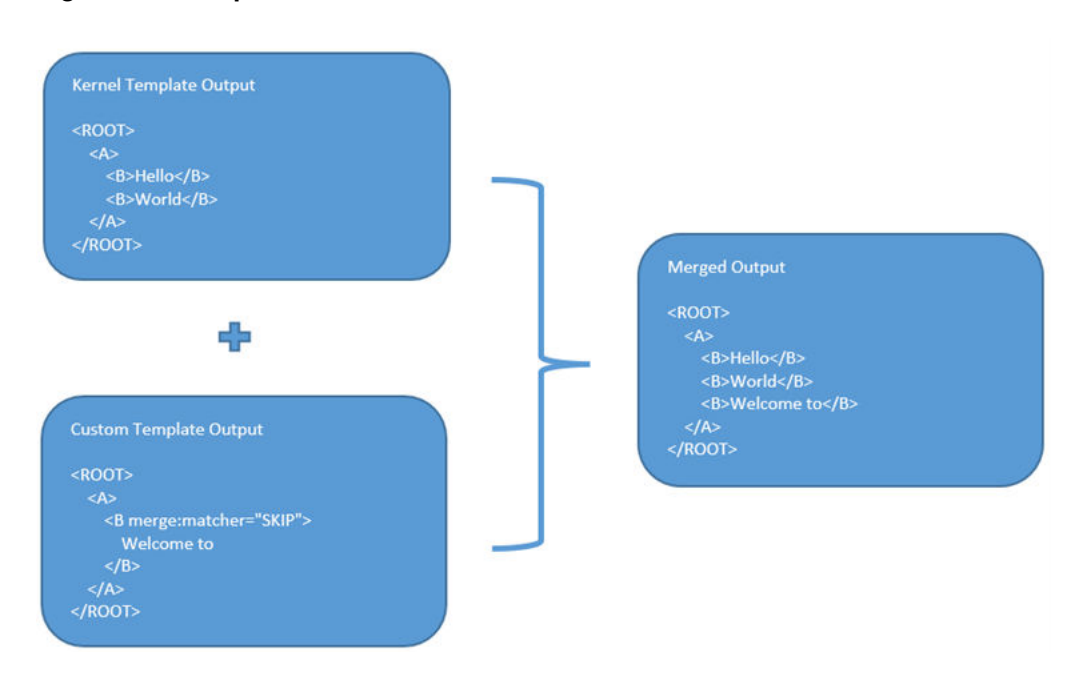

#### Figure 9-3 Skip Matcher

# 9.1.3 Override Action

Replaces the original element with the patch element only if it exists in kernel/mock template.

Syntax: merge:action='override'

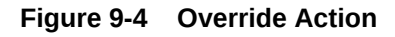

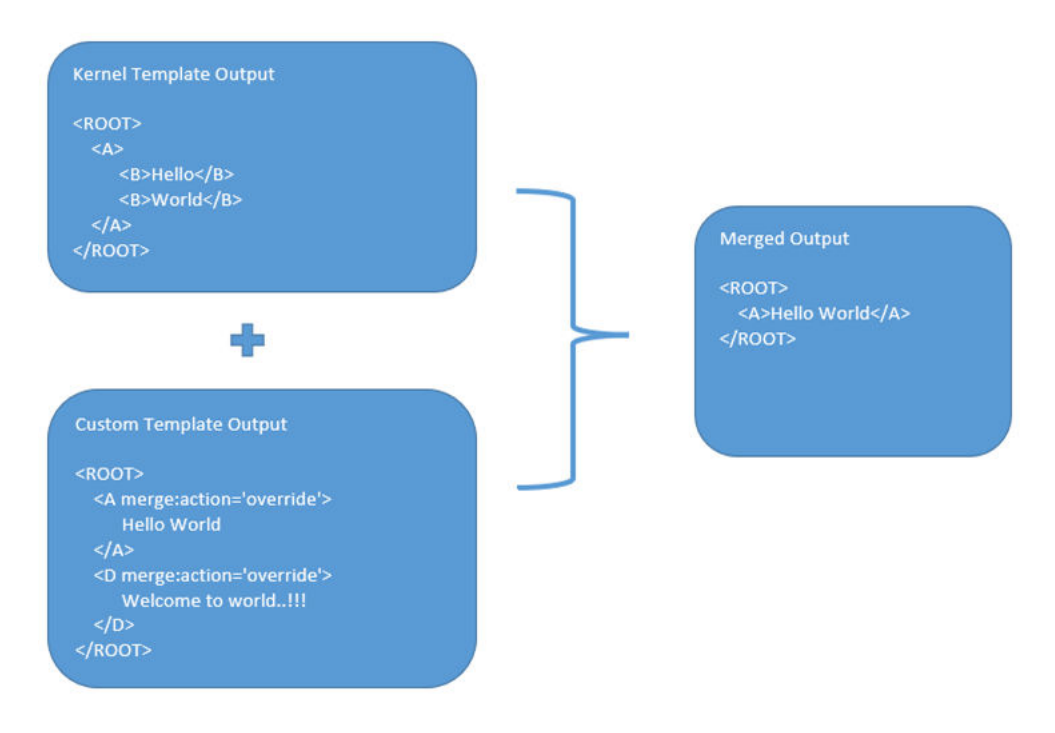

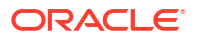

# 9.1.4 Complete Action

Copies the patch element only if it does not exist in kernel/mock template.

Syntax: merge:action='complete'

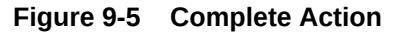

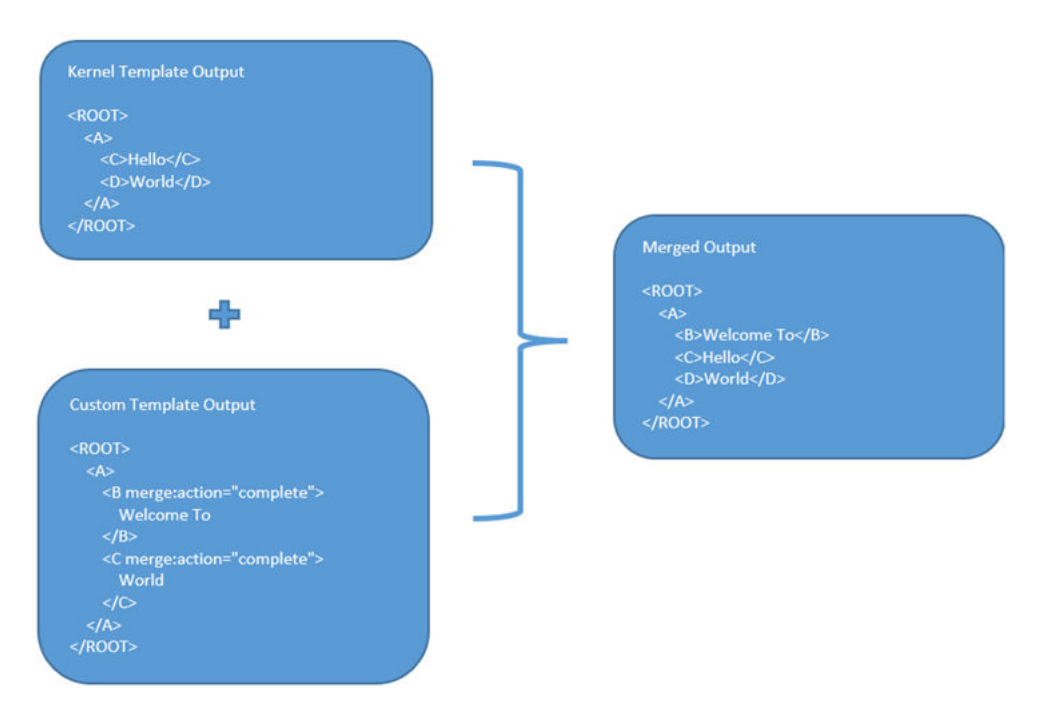

# 9.1.5 Replace Action

Replaces the original element with the patch element or creates the element if it does not exist in kernel/mock template.

Syntax: merge:action='replace'

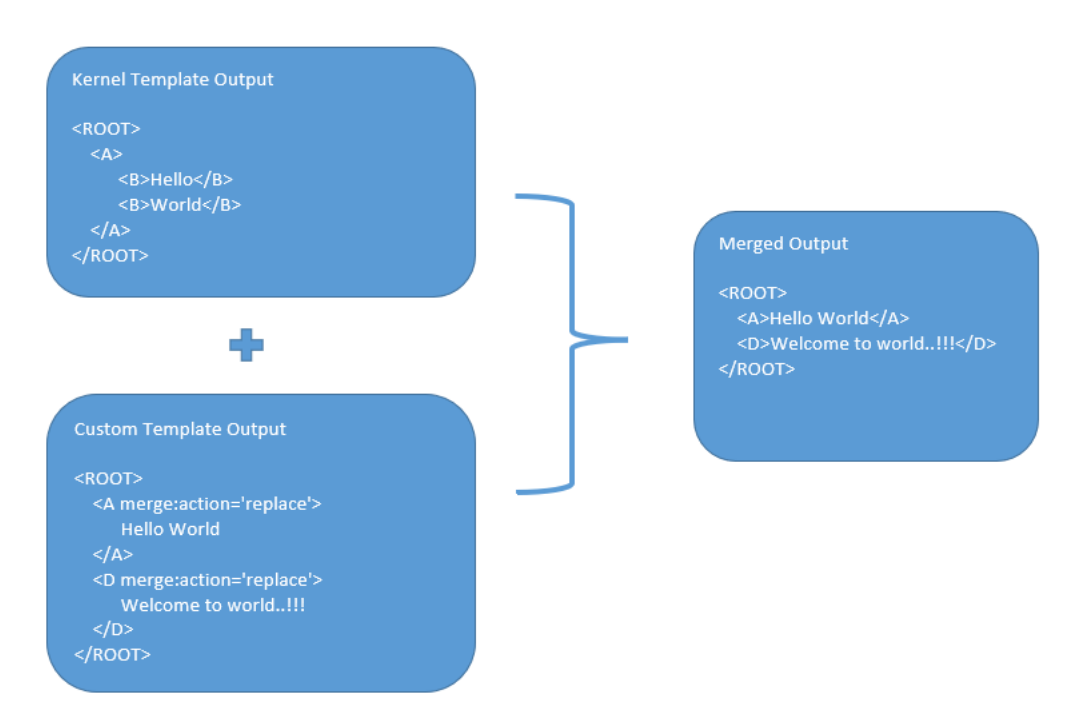

#### Figure 9-6 Replace Action

# 9.1.6 Preserve Action

No replace action is performed on the original element.

Syntax: merge:action='preserve'

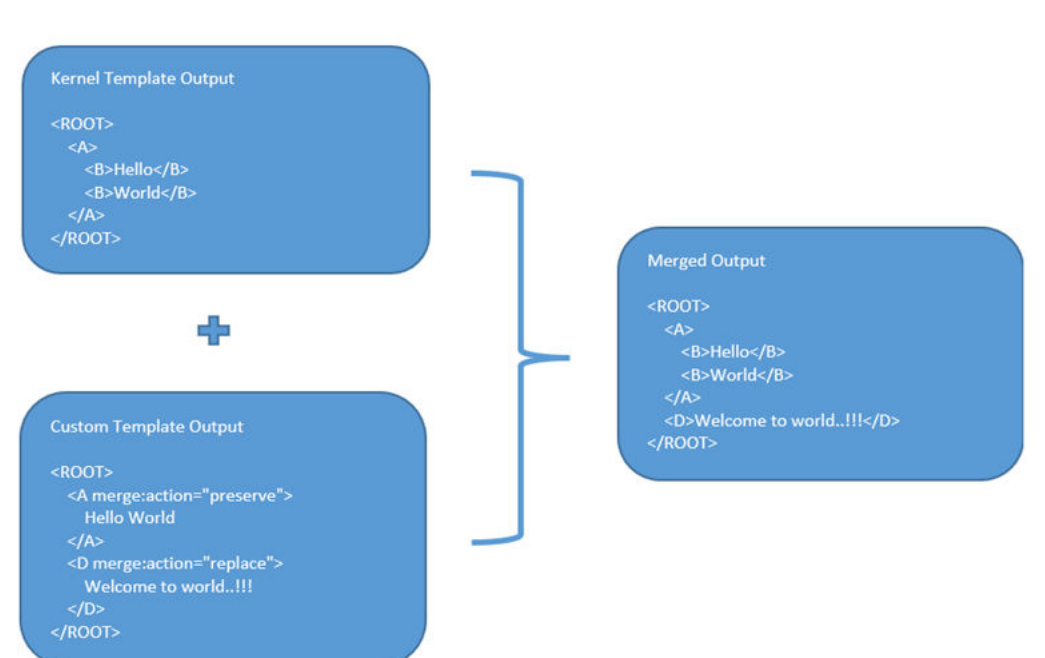

#### Figure 9-7 Preserver Action

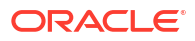

# 9.1.7 Delete Action

Deletes the original element.

Syntax: merge:action='delete'

#### Figure 9-8 Delete Action

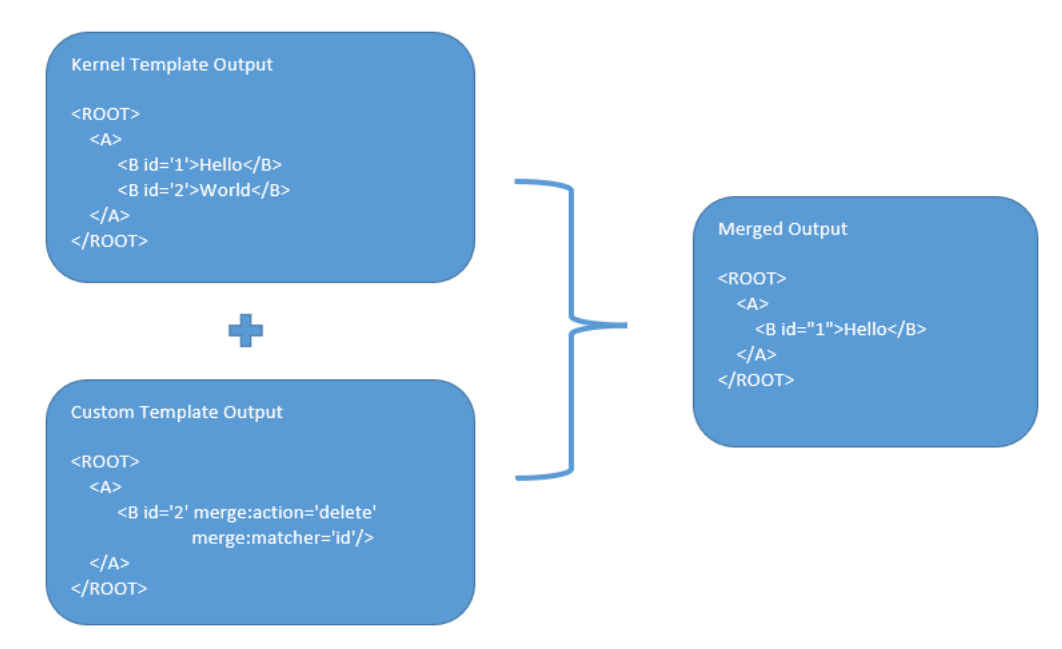

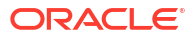

# 10 Audit Purging / Archiving

Purging/Archiving of audit data is done on the basis of retention policy.

This process uses plato-batch-server for Job execution.

The following steps are required to schedule purging/archiving job (routingHubAuditRetentionJob) once cmc-obrh-services and plato-batch-server is UP and RUNNING:

- 1. On Home screen, click Task Management. Under Task Management menu, click Configure Tasks.
- 2. Select Schedule option.
- 3. Select **Task Name** as routingHubAuditRetentionJob and **Task Trigger Name** will be generated automatically.
- 4. Specify the CRON expression to daily EOD.

In order to resolve table space issue of Audit table (CMC\_RH\_AUDIT\_EVENT\_LOG), Database Management Team has to configure database job which should be triggered after routingHubAuditRetentionJob. This database job can be redefining the table (DBMS\_REDEFINITION) after purging/archiving is done or other approach. So, the unused LOB segment space can be released. And in order to resolve table space issue of Audit history table (CMC\_RH\_AUDIT\_EVENT\_LOG\_HISTORY), Database Management Team has to configure database job to truncate table periodically basis.

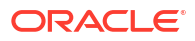

# 11 Multipart Request

This topic provides the sample template for the multipart request

#### Example 11-1 Multipart Request

```
[
    {
        "key": "file",
        "type": "FILE",
        "value": "$body.files.get(0).file"
    },
    {
        "key": "name",
        "type": "TEXT",
        "value": "$body.name.get(0).content"
    }
]
```

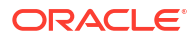

# 12 URL Encoded Request

Note:

This topic provides the sample template for url encoded request.

```
Example 12-1 URL Encoded Request
```

```
[
{
    "client_id": "am9obg",
    "client_secret": "am9obmRvZQ"
}
]
```

Body type should be RAW.

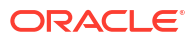

# 13 Configuration

This topic describes the systematic instructions to perform the configuration.

End-user can configure the properties w.r.t. monitoring, alert and export.

End-user can configure the same at System level and granular levels such as Consumer, Consumer Service and Routing.

The **Configuration** screen contains the following sections.

- Monitoring It has the features required by the breaker to store and aggregate the result of calls.
- Alert It has the features required for transitioning circuit breaker.
- Email Alert It has the feature required for mail notification.
- **Export** It has the properties that are required for exporting the configuration JSON and will be visible at system level only.

Specify User ID and Password, and login to Home screen.

- 1. On Home screen, click Core Maintenance. Under Core Maintenance, click Routing Hub.
- 2. Under Routing Hub, click Configuration.

The **Configuration** screen displays.

| Figure 13-1 Configura | tion |
|-----------------------|------|
|-----------------------|------|

| Configuration                |                              |           | :: ×             |
|------------------------------|------------------------------|-----------|------------------|
| ✓ Monitoring                 |                              |           |                  |
| Window Type                  | Window Size                  |           |                  |
| Count O Time                 | 100                          |           |                  |
| ✓ Alert                      |                              |           |                  |
| Minimum number of calls      | Failure rate threshold       |           |                  |
| 100                          | 50% ~ ^                      |           |                  |
|                              |                              |           |                  |
| ✓ Email Alert                |                              |           |                  |
| Email Addresses              |                              |           |                  |
|                              |                              |           |                  |
| ✓ Export                     |                              |           |                  |
| Mark data as factory shipped |                              |           |                  |
|                              |                              |           |                  |
| ✓ OIC                        |                              |           |                  |
| Customer OIC Instance URL    | Customer OIC IDCS stripe URL | Client Id | Client Secret    |
|                              |                              |           |                  |
| Scope                        |                              |           |                  |
|                              |                              |           |                  |
|                              |                              |           |                  |
|                              |                              |           | Clear Reset Save |

3. Specify the fields on **Configuration** screen.

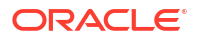

Note:

The fields marked as **Required** are mandatory.

For more information on fields, refer to the field description table.

| Table 13-1 | <b>Configuration - Field Description</b> |
|------------|------------------------------------------|
|------------|------------------------------------------|

| Field                           | Description                                                                                                    |
|---------------------------------|----------------------------------------------------------------------------------------------------|
| Window Type                     | <ul> <li>Select the type of the window.</li> <li>The available options are:</li> <li>Count: The count-based sliding window aggregates the outcome of the last N calls (Window Size).</li> <li>Time: The time-based sliding window aggregates the outcome of the calls of the last N seconds (Window Size).</li> </ul> |
| Window Size                     | <ul> <li>Specify the window size to record the outcome of the calls when the circuit breaker is closed.</li> <li>For Count window type, The window size is N calls.</li> <li>For Time window type, The window size has N seconds.</li> </ul>                                                                          |
| Minimum number of calls         | Specify the minimum number of calls.<br>For example: If the minimum number of calls are 10, then at least 10<br>calls must be recorded before calculating the failure rate.                                                                                                    |
|                                 | If only nine calls are recorded, the circuit breaker is not transitioned to open even if all nine calls are failed.                                                                                                    |
| Failure rate threshold          | Specify the failure rate threshold in percentage.<br>When the failure rate is equal or greater than the threshold, the<br>circuit breaker transitions to open and starts short-circuiting calls.                                                                                                    |
| Email Addresses                 | Specify the E-mail address. The user can use semi-colon to add<br>more email addresses.<br>Once the failure rate crosses the <b>Failure rate threshold</b> , a mail is<br>sent to the end-user about the event.                                                                                                    |
| Mark data as factory<br>shipped | Select the toggle to mark the exported configuration JSON as factory<br>shipped JSON.<br>The end-user will not be able to modify or delete the certain data<br>once imported.<br>By default, the toggle is OFF.                                                                                                    |
| Customer OIC instance<br>URL    | Specify the url of OIC instance.                                                                                                    |
| Customer OIC IDCS stripe<br>URL | Specify the striped url of IDCS.                                                                                                    |
| Client Id                       | Specify the client identifier.                                                                                                    |
| Client Secret                   | Specify the client secret.                                                                                                    |
| Scope                           | Specify the intent of access.                                                                                                    |

Example:

| Table 13-2 | Configuration | - Field | Entry | Values |
|------------|---------------|---------|-------|--------|
| Table 13-2 | Configuration | - Field |       | values |

| Field       | Entry Values |
|-------------|--------------|
| Window Type | Count        |
| Window Size | 20           |

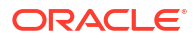

| Table 13-2 | (Cont.) Configuration - Field Entry Values |
|------------|--------------------------------------------|
|------------|--------------------------------------------|

| Field                   | Entry Values |  |
|-------------------------|--------------|--|
| Minimum number of calls | 10           |  |
| Failure rate Threshold  | 50%          |  |

Configured properties will result as below:

After 10 (minimum number of calls) calls, routing would get shutdown if 50% (failure rate) of almost last 20 (window size) calls have failed. If the email address property is configured, then the end-user is notified as well.

- 4. Click **Clear** to clear all the specified details.
- 5. Click Reset to reset the details.
- 6. Click **Save** to save all the details.

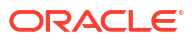

# 14 Request Audit - Log

This topic describes the systematic instructions to check the audit log in Oracle Banking Routing Hub.

Specify User ID and Password, and login to Home screen.

- 1. On Home screen, click Core Maintenance. Under Core Maintenance, click Routing Hub.
- 2. Under Routing Hub, click Request Audit.

The Request Audit - Log screen displays.

#### Figure 14-1 Request Audit - log

| Request Audit              |                      |                         |                  |                |       |        | :: ×    |
|----------------------------|----------------------|-------------------------|------------------|----------------|-------|--------|---------|
| Request Id                 | Consumer             | Consumer Service        | Provider         |                |       |        |         |
| Provider Implementation    | Provider Service     | Transformation          | Route            |                |       |        |         |
| User Id                    | Reference No         |                         |                  |                |       |        |         |
|                            |                      |                         |                  |                |       |        | Search  |
| Request Id Consumer Consum | ner Service Provider | Provider Implementation | Provider Service | Transformation | Route | Status | User Id |
| No data to display.        |                      |                         |                  |                |       |        |         |
| Page 1 of 0 (1-0 of 0 item | ns) I< < > >I        |                         |                  |                |       |        |         |

3. Specify the fields on **Request Audit - log** screen.

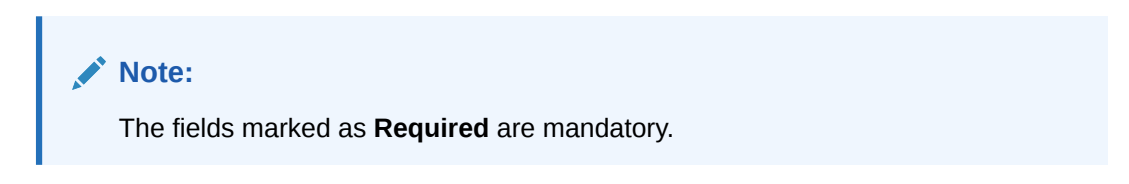

For more information on fields, refer to the field description table.

| Table 14-1 | Request A | Audit - | log - | Field | Description |
|------------|-----------|---------|-------|-------|-------------|
|------------|-----------|---------|-------|-------|-------------|

| Field                   | Description                          |  |
|-------------------------|--------------------------------------|--|
| Request ID              | Specify the request ID.              |  |
| Consumer                | Specify the consumer.                |  |
| Consumer Service        | Specify the consumer service.        |  |
| Provider                | Specify the provider.                |  |
| Provider Implementation | Specify the provider implementation. |  |
| Provider Service        | Specify the provider service.        |  |
| Transformation          | Specify the transformation name.     |  |
| Route                   | Specify the route.                   |  |
| User ID                 | Specify the user ID.                 |  |

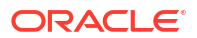

| Field            | Description                                                                                              |
|------------------|----------------------------------------------------------------------------------------------------|
| Reference Number | Specify the reference number to track the requests audit.                                                |
|                  | Note:<br>To track by reference number, one has to pass rh-<br>reference-no header in routing hub request |

 Table 14-1
 (Cont.) Request Audit - log - Field Description

- 4. Click the **Search** button to fetch the request audit details.
- Click on the Request ID to view the step by step execution of request audit details. The Request Audit Details screen displays.

#### Figure 14-2 Request Audit Details

| Request Audit Details<br>Request Id<br>wC97q1ZAGj1xC97q1ZAGj1yC97q1ZAGj1zC97q1ZAGj1x                                                                                                    | C97q1ZAGj1BC97q1ZAGj1CC97q1ZAGj1DC97q1ZA | 5j1EC97q1ZAGj1FC97q1ZAGj1GC97q1ZAGj1HC97q1ZAC | ×<br>۱        |
|----------------------------------------------------------------------------------------------------|------------------------------------------|-----------------------------------------------|---------------|
| Ø                                                                                                    | Ø                                        | • • • • • • • • • • • • • • • • • • •         |               |
| OBRH Request                                                                                                    | Provider Request                         | Provider Response                             | OBRH Response |
| Timestamp                                                                                                    |                                          |                                               |               |
| 2023-05-10T10:32:26.953Z                                                                                                    |                                          |                                               |               |
| Message                                                                                                    |                                          |                                               |               |
| {     "headers": {         "branchCode": [             "000"         }.         "SERVICE-CONSUMER-SERVICE": [             "PARTY_CASA_ACCOUNTS_LIST"         },         appld": [             "CMNCORE"         },         "entityld": [         "DEFAULTENTITY"         },         userid": [ |                                          |                                               |               |

For more information on fields, refer to the field description table.

Table 14-2 Request Audit Details - Field Description

| Field             | Description                                  |
|-------------------|----------------------------------------------|
| Request ID        | Displays the selected request ID.            |
| OBRH Request      | Displays the status of Routing Hub request.  |
| Provider Request  | Displays the status of provider request.     |
| Provider Response | Displays the status of provider response.    |
| OBRH Response     | Displays the status of Routing Hub response. |
| Timestamp         | Displays the date and time.                  |
| Message           | Displays the message.                        |

# 15 Monitoring Dashboard

Monitoring dashboard has been provided to System integrators and IT administrators to review the health of the integrations. It displays data using different type of widgets to help users to assess the performance of integrations and identify the areas that requires attention.

This dashboard requires 'routingHubAuditSummaryJob' job to be executed periodically using plato-batch-server.

TBelow are steps to schedule the job once cmc-obrh-services and plato-batch-server is UP and RUNNING:

- 1. On Home screen, click Task Management. Under Task Management menu, click Configure Tasks.
- 2. Select Schedule option.
- 3. Select **Task Name** as routingHubAuditRetentionJob and **Task Trigger Name** will be generated automatically.
- 4. Specify the CRON expression to daily EOD.

To resolve table space issue of Audit summary table, (CMC\_RH\_AUDIT\_SUMMARY), Database Management Team has to configure database job to truncate table periodically basis.

#### Note:

Monitoring Dashboard will also be not available if Audit logs are turned off.

1. On Home screen, click Core Maintenance. Under Core Maintenance menu, click Routinh Hub. Under Routing Hub, click Monitoring Dashboard

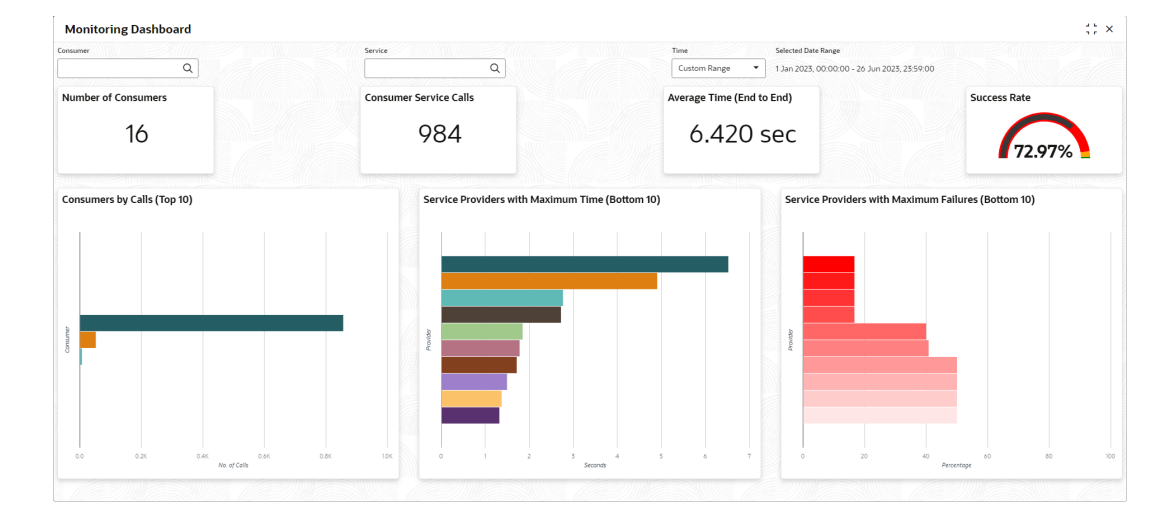

#### Figure 15-1 Monitoring Dashboard

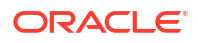

- **Number of Consumers:** This widget displays total number of consumers configured in the Oracle Banking Routing Hub.
- **Consumer Service Calls:** This widget displays total number of consumer services requested during chosen period.
- Average Time (End to End): This widget displays the average time (in seconds) taken to process successful requests, during chosen period.
- **Success Rate:** This widget provides an indicator of how many successful requests were made during chosen period.
- Consumers by Calls (Top 10): This widget provides a graphical display of the top 10 consumers based on requests they have made during chosen period. A link on the bar graph is provided to view further details of the Consumer.
- Service Providers with Maximum Time (Bottom 10): This widget provides a graphical display of bottom 10 providers based on the time taken to process requests, during s chosen period.
- Service Providers with Maximum Failures (Bottom 10): This widget provides a graphical display of bottom 10 providers based on failed requests, during s chosen period.

#### **Consumer Page**

The End-user can navigate to this page by either using the filter option provided on the landing page or by clicking on specific consumer service in "**Consumer Service by Calls (Top 10)**" chart.

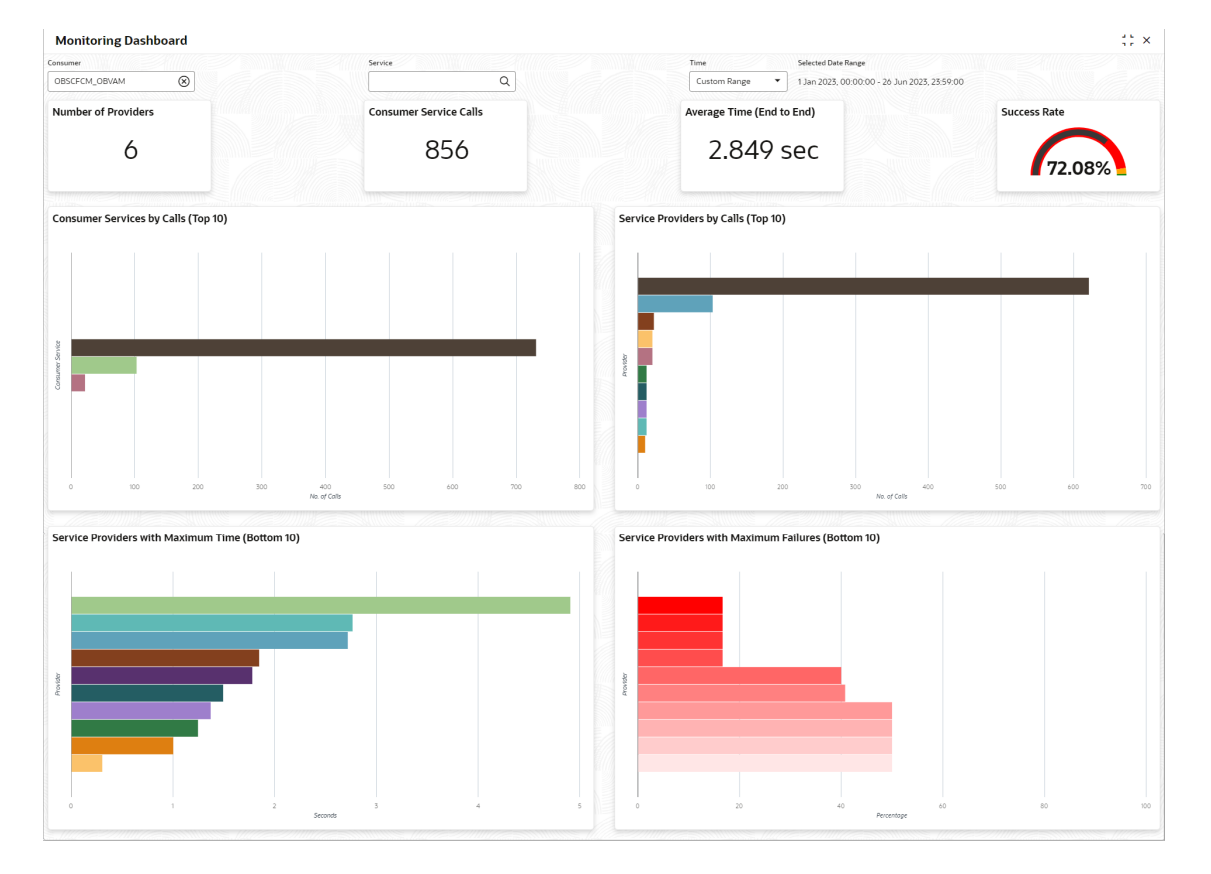

#### Figure 15-2 Consumer Page

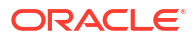

This page displays following information:

- **Number of Providers:** This widget displays the total number of service providers configured in Oracle Banking Routing Hub for the selected consumer.
- Consumer Service Calls: This widget displays total number of consumer services requested by the selected consumer during chosen period.
- Average Time (End to End): This widget displays the average time (in seconds) taken to
  process successful requests made by the selected consumer, during chosen period.
- **Success Rate:** This widget provides an indicator of how many successful requests were made by the selected consumer during chosen period.
- **Consumer Services by Calls (Top 10):** This widget provides a graphical display of the top 10 consumers Services during chosen period. A link on the bar graph is provided to view further details of the Consumer Service.
- Service Providers by Calls (Top 10): Shows top 10 service providers based on the maximum requests which are requested chosen period.
- Service Providers with Maximum Time (Bottom 10): Shows bottom 10 providers based on the maximum time taken to process successful requests which are requested during chosen period.
- Service Providers with Maximum Failures (Bottom 10): Shows bottom 10 providers based on the maximum number of failed requests which are requested during chosen period.

#### **Consumer Service Page**

The End-user can navigate to this page by either using the filter option provided on the landing page or by clicking on specific consumer service in "**Consumer Service by Calls (Top 10)**" chart.

| Monitoring Dashboard                                                                                                    |                                                                                                    |                                                   |                                       |                                    |                     | :: ×    |
|----------------------------------------------------------------------------------------------------|----------------------------------------------------------------------------------------------------|---------------------------------------------------|---------------------------------------|------------------------------------|---------------------|---------|
| Consumer OBSCFCM_OBVAM                                                                                                    | Service<br>VirtualAccDetails                                                                                                    | Time Selected Date I Custom Range   1 Jan 2023, 0 | Range<br>3:00:00 - 26 Jun 2023, 23:59 | 00                                 |                     |         |
| Number of Providers                                                                                                    | Consumer Service Calls                                                                                                    | Average Time (End to End)                         |                                       | Success Ra                         | ate                 |         |
| 10                                                                                                    | 731                                                                                                    | 2.713 sec                                         |                                       |                                    | 76.47%              |         |
|                                                                                                    |                                                                                                    |                                                   |                                       |                                    |                     | Ŧ       |
| Request Id                                                                                                    |                                                                                                    |                                                   | Time in Routing Hub<br>(sec)          | Time in Service Providers<br>(sec) | Total Time<br>(sec) | Details |
| 6TAIYCviZh17TAIYCviZh18TAIYCviZh19TAIYCviZh1aTAIYCvi                                                                                                    | Zh1bTAIYCvlZh1cTAIYCvlZh1dTAIYCvlZh1eTAIYCvlZh1fTAIYCvlZh1gTAIYCvlZh1hTAIYCvlZh                                                                                                    | 1                                                 | 0.014                                 | 16.498                             | 16.512              | ۲       |
| 4qlGbJxlZh15qlGbJxlZh16qlGbJxlZh17qlGbJxlZh18qlGbJxlZ                                                                                                    | zh19glGbJxlZh1aqlGbJxlZh1bqlGbJxlZh1cqlGbJxlZh1dqlGbJxlZh1eqlGbJxlZh1fqlGbJxlZh1                                                                                                    |                                                   | 0.014                                 | 16.455                             | 16.469              | ۲       |
| AyKVFlrtZh1ByKVFlrtZh1CyKVFlrtZh1DyKVFlrtZh1EyKVFlrtZ                                                                                                    | hFyKVFlrlZh1GyKVFlrlZh1HyKVFlrlZh1lyKVFlrlZh1JyKVFlrlZh1KyKVFlrlZh1LyKVFlrlZh1                                                                                                    |                                                   | 0.014                                 | 16.412                             | 16.426              | ۲       |
| c8tiBNriZh1d8tiBNriZh1e8tiBNriZh1f8tiBNriZh1g8tiBNriZh1                                                                                                    | h8tiBNriZh1i8tiBNriZh1j8tiBNriZh1k8tiBNriZh18tiBNriZh1m8tiBNriZh1n8tiBNriZh1                                                                                                    |                                                   | 0.014                                 | 16.245                             | 16.259              | ۲       |
| q90z5swlZh1r90z5swlZh1s90z5swlZh1t90z5swlZh1u90z5sw                                                                                                    | wlZh1v90z5swlZh1w90z5swlZh1x90z5swlZh1y90z5swlZh1z90z5swlZh1A90z5swlZh1B90z                                                                                                    | 5swiZh1                                           | 0.015                                 | 16.038                             | 16.053              | ۲       |
| q253/cr2htr253/cr2htr253/c |                                                                                                    |                                                   | ۲                                     |                                    |                     |         |
| WP/IborIZh1XP/IborIZh12P/IborIZh12Q/IborIZh12Q/IborIZh12Q/IborIZh12Q/IborIZh12Q/IborIZh1Q/IborIZh1Q/Ibo                        |                                                                                                    |                                                   | ۲                                     |                                    |                     |         |
| uReconcisioned and the conception of the conception of the concept |                                                                                                    |                                                   | ۲                                     |                                    |                     |         |
| Gag78H12h144g78H12h146g78H12h146g78H12h14g78H12h14g78H12h14g78H12h14g78H12h14g78H12h14g78H12h14g78H12h14g78H12h14g78H12h14g78H12h14g78H12h14g78H12h14g78H12h14g78H12h14g78H12h14g78H12h14g78H12h14g78H12h14g78H12h14g78H12h14g78H12h14g78H12h14g                                                                                                    |                                                                                                    |                                                   | ۲                                     |                                    |                     |         |
| I0vDjtwlZh1J0vDjtwlZh1K0vDjtwlZh1L0vDjtwlZh1M0vDjtwl                                                                                                    | 0.05/w4Z1N0.06/w4Z1N0.06/w4ZN0.06/w4ZN0.06 |                                                   |                                       | ۲                                  |                     |         |
| Page 1 of 50 (1-10 of 559 items) K ← 1 2 3 4 5 50 → M                                                                                                    |                                                                                                    |                                                   |                                       |                                    |                     |         |

#### Figure 15-3 Consumer Service Page

- **Number of Providers:** This widget displays total number of service providers to which this request is routed to complete the integration.
- Consumer Service Calls: This widget displays total number of consumer services made during chosen period.

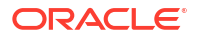

- Average Time (End to End): This widget displays the average time taken to process successful requests made during chosen period.
- **Success Rate:** Shows the percentage of successful requests which are made during chosen period.
- **Request Details:** The table displays the list of requests which are requested during chosen period. Following are the details which are provided for each request.

| Component Name                  | Component Type                                                                                                    |
|---------------------------------|----------------------------------------------------------------------------------------------------|
| Request Id                      | This is system generated reference number for each request. Click on the Request Id displays audit log information of the request. |
| Time in Routing Hub (Sec)       | This field displays the time taken by Routing Hub (in seconds) to route the request between Consumer Service and Providers.        |
| Time in Service Providers (Sec) | This field displays the total time taken by Service provides (in seconds) to process the request.                                  |
| Total Time (Sec)                | This field displays the total time to process the request                                                                          |
| Provider Service                | Text box                                                                                                    |
| Details                         | Displays the tabular view of the time taken by individual providers (in case of chaining of the request)                           |

End-user can view request details by clicking on Request Id.

#### Figure 15-4 Request Audit Details

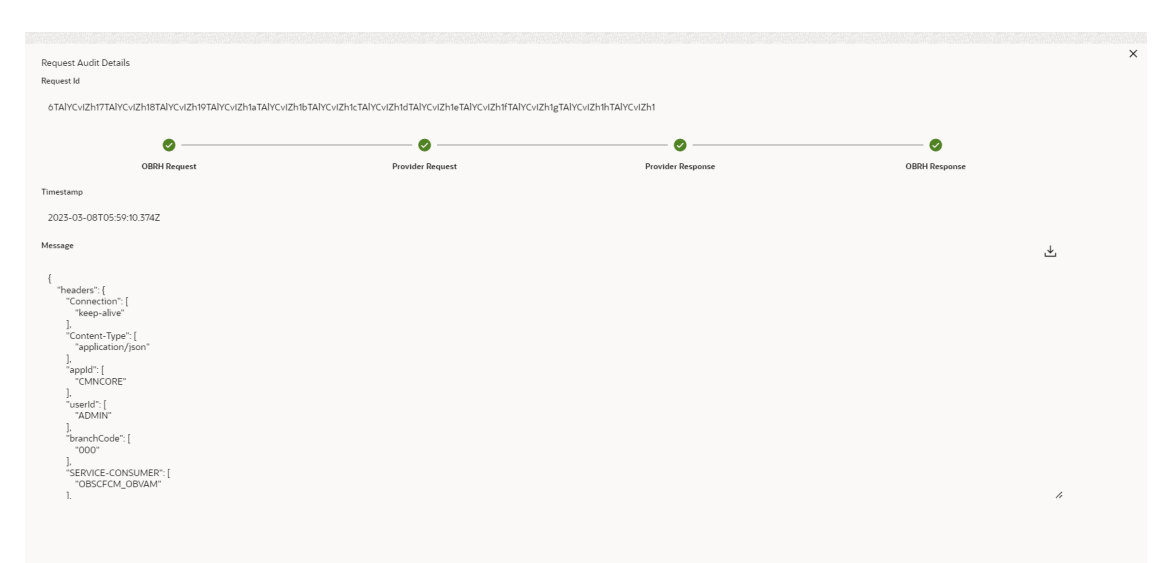

| Component Name            | Comments                                                                                              |
|---------------------------|----------------------------------------------------------------------------------------------------|
| Number of Providers       | Shows total number of service providers.                                                              |
| Consumer Service Calls    | Shows total number of consumer services requested during selected time.                               |
| Average Time (End to End) | Shows the average time taken to process successful requests which are requested during selected time. |

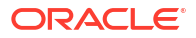

| Component Name | Comments                                                                              |
|----------------|---------------------------------------------------------------------------------------|
| Success Rate   | Shows the percentage of successful requests which are requested during selected time. |
| Request Audit  | Shows list of requests which are requested during selected time.                      |

# 16 Transformation Type

This topic provides the information about the transformation types.

#### Velocity

•

Velocity is a Java-based template engine. It is used to generate XML files, SQL, PostScript, and most other text-based formats.

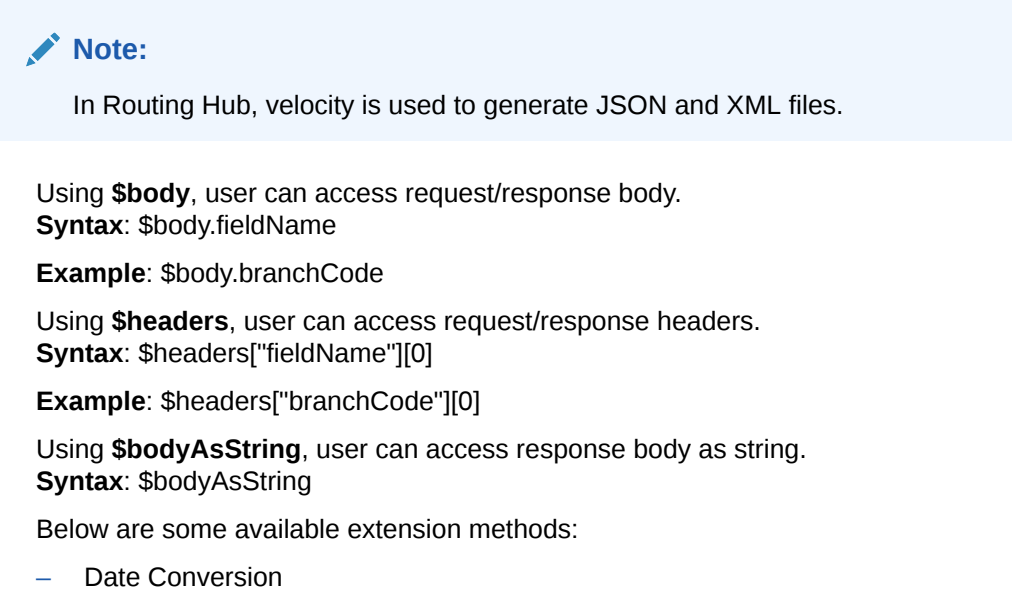

Syntax: \$dateUtil.convert(inputDate, fromPattern, toPattern)

#### Parameters:

- \* inputDate String
- fromPattern String
- toPattern String

#### Returns: String

Refer to https://docs.oracle.com/javase/8/docs/api/java/text/SimpleDateFormat.html for different patterns

Default Value
 Syntax: \$custom.defaultValue(inputValue, defaultValue)

#### Parameters:

- inputValue Object
- defaultValue String

#### Returns: Object

Null Check **Syntax**: \$custom.isNull(inputValue)

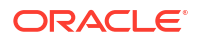

#### Parameters:

inputValue - Object

Returns: Boolean

Random Number
 Syntax: \$mathUtil.getRandom()

Returns: Object of Random class (java.util.Random)

Xml Tool
 Syntax: \$xml.methodName()

Refer to https://velocity.apache.org/tools/3.1/apidocs/org/apache/velocity/tools/generic/ XmlTool.html

Date Tool
 Syntax: \$date.methodName()

Refer to https://velocity.apache.org/tools/3.1/apidocs/org/apache/velocity/tools/generic/ DateTool.html

Json Tool
 Syntax: \$json.methodName()

Refer to https://velocity.apache.org/tools/3.1/apidocs/org/apache/velocity/tools/generic/ JsonTool.html

Math Tool
 Syntax: \$math.methodName()

Refer to https://velocity.apache.org/tools/3.1/apidocs/org/apache/velocity/tools/generic/ MathTool.html

Number Tool
 Syntax: \$number.methodName()

Refer to https://velocity.apache.org/tools/3.1/apidocs/org/apache/velocity/tools/generic/ NumberTool.html

Escape Tool
 Syntax: \$esc.methodName()

Refer to https://velocity.apache.org/tools/3.1/apidocs/org/apache/velocity/tools/generic/ EscapeTool.html

Serialization of object into its equivalent Json representation
 Syntax: \$custom.toJson(src)

#### Parameters:

- src Object
- Returns: String
- Get additional field's value based on fieldname
   Syntax: \$custom.getFieldValueById(jsonString, fieldname)

#### Parameters:

- \* jsonString String
- fieldname String

#### Returns: String

Get list of additional fields based on fieldname prefix
 Syntax: \$custom.getAdditionalFieldSetByType(jsonString,prefixval)

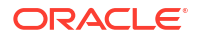

#### Parameters:

- isonString String
- prefixval String

Returns: String

 This method is for parsing XML string Syntax: \$custom.parseXml(xmlString)

#### Parameters:

\* xmlString - String

#### Returns: Object

 If issue occurred with hyphen in velocity template of Request or Response Transformation, then use get method.
 Example:

```
<FCUBS_BODY>
<Customer-IO>
<CUSTNO>003942</CUSTNO>
</Customer-IO>
</FCUBS_BODY>
```

If \$in.FCUBS\_BODY.Customer-IO.CUSTNO does not work , use \$in.FCUBS\_BODY.get("Customer-IO").CUSTNO to get customer number.

#### XSLT

XSLT is a language for transforming XML documents into other XML documents, or other formats such as HTML for web pages, plain text or XSL formatting objects, which may subsequently be converted to other formats, such as PDF, PostScript and PNG.

#### Note:

In Routing Hub, XSLT is used to transform arbitrary XML to JSON.

#### JSLT

JSLT is a complete query and transformation language for JSON.

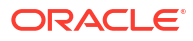

# A Functional Activity Codes

| Screen<br>Name | Functional Activity Codes             | Action                  | Description                                                      |
|----------------|---------------------------------------|-------------------------|------------------------------------------------------------------|
| Routing<br>Hub | CMC_FA_RH_APPLICATION                 | VIEW                    | Service Consumers UI in Routing Hub                              |
| Routing<br>Hub | CMC_FA_RH_AUDIT_LOG                   | CREATE                  | Log audit information in Routing Hub                             |
| Routing<br>Hub | CMC_FA_RH_AUDIT_SUMMARY               | GET                     | Audit Summary                                                    |
| Routing<br>Hub | CMC_FA_RH_AUDIT_SUMMARY_DAT<br>A      | GET                     | Audit Summary Data                                               |
| Routing<br>Hub | CMC_FA_RH_CLEAR_SOAP_CLIENT_<br>CACHE | CLEAR                   | Clears Soap Client Cache in Routing<br>Hub                       |
| Routing<br>Hub | CMC_FA_RH_CONFIG                      | VIEW                    | Configuration UI in Routing Hub                                  |
| Routing<br>Hub | CMC_FA_RH_CONFIG_CREATE               | CREATE                  | Creates configuration                                            |
| Routing<br>Hub | CMC_FA_RH_CONFIG_DELETE               | DELETE                  | Deletes configuration                                            |
| Routing<br>Hub | CMC_FA_RH_CONFIG_GET                  | GET                     | Fetches configuration                                            |
| Routing<br>Hub | CMC_FA_RH_CONFIG_MODIFY               | MODIFY                  | Updates configuration                                            |
| Routing<br>Hub | CMC_FA_RH_CONSUMER_QUEUE_C<br>REATE   | CREATE                  | Saves new Consumer Queue Mapping                                 |
| Routing<br>Hub | CMC_FA_RH_CONSUMER_QUEUE_D<br>ELETE   | DELETE                  | Deletes specific Consumer Queue<br>Mapping                       |
| Routing<br>Hub | CMC_FA_RH_CONSUMER_QUEUE_G<br>ETALL   | GET                     | Fetches all Consumer Queue Mappings                              |
| Routing<br>Hub | CMC_FA_RH_CONSUMER_QUEUE_G<br>ETBYID  | GET                     | Fetches specific Consumer Queue<br>Mapping                       |
| Routing<br>Hub | CMC_FA_RH_CONSUMER_QUEUE_M<br>ODIFY   | MODIFY                  | Updates specific Consumer Queue<br>Mapping                       |
| Routing<br>Hub | CMC_FA_RH_DASHBOARD                   | VIEW                    | Monitoring Dashboard UI                                          |
| Routing<br>Hub | CMC_FA_RH_DISPATCH_AUDIT_GET<br>ALL   | GET                     | Fetches routing hub requests from audit log                      |
| Routing<br>Hub | CMC_FA_RH_DISPATCH_AUDIT_LOG          | VIEW                    | Request Audit UI in Routing Hub                                  |
| Routing<br>Hub | CMC_FA_RH_ROUTE_DISPATCH              | INTEGR<br>ATION<br>CALL | Synchronous/Asynchronous integration call                        |
| Routing<br>Hub | CMC_FA_RH_ROUTE_DISPATCH_RE<br>SPONSE | GET                     | Fetches provider response of<br>asynchronous routing hub request |
| Routing<br>Hub | CMC_FA_RH_SERVICECONSUMER_<br>CREATE  | CREATE                  | Creates consumer                                                 |

#### Table A-1 List of Functional Activity Codes

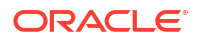

| Screen<br>Name | Functional Activity Codes                                   | Action     | Description                                                   |
|----------------|-------------------------------------------------------------|------------|---------------------------------------------------------------|
| Routing<br>Hub | CMC_FA_RH_SERVICECONSUMER_<br>DELETE                        | DELETE     | Deletes consumer                                              |
| Routing<br>Hub | CMC_FA_RH_SERVICECONSUMER_E<br>NV_VARIABLE_EXPORT           | EXPOR<br>T | Exports environment variables from<br>Routing Hub Maintenance |
| Routing<br>Hub | CMC_FA_RH_SERVICECONSUMER_E<br>NV_VARIABLE_IMPORT           | IMPORT     | Imports environment variables                                 |
| Routing<br>Hub | CMC_FA_RH_SERVICECONSUMER_E<br>XPORT                        | EXPOR<br>T | Exports consumer                                              |
| Routing<br>Hub | CMC_FA_RH_SERVICECONSUMER_<br>GETALL                        | GET        | Fetches all consumers                                         |
| Routing<br>Hub | CMC_FA_RH_SERVICECONSUMER_<br>GETBYID                       | GET        | Fetches specific consumer                                     |
| Routing<br>Hub | CMC_FA_RH_SERVICECONSUMER_I<br>MPORT                        | IMPORT     | Imports consumer                                              |
| Routing<br>Hub | CMC_FA_RH_SERVICECONSUMER_<br>MODIFY                        | MODIFY     | Updates consumer                                              |
| Routing<br>Hub | CMC_FA_RH_SERVICECONSUMER_P<br>ROCESSJSON                   | GET        | Extracts configuration from configuration file                |
| Routing<br>Hub | CMC_FA_RH_SERVICECONSUMER_S<br>ERVICEROUTING_CREATE         | CREATE     | Creates route                                                 |
| Routing<br>Hub | CMC_FA_RH_SERVICECONSUMER_S<br>ERVICEROUTING_DELETE         | DELETE     | Deletes route                                                 |
| Routing<br>Hub | CMC_FA_RH_SERVICECONSUMER_S<br>ERVICEROUTING_GETALL         | GET        | Fetches all routes                                            |
| Routing<br>Hub | CMC_FA_RH_SERVICECONSUMER_S<br>ERVICEROUTING_GETBYID        | GET        | Fetches specific route                                        |
| Routing<br>Hub | CMC_FA_RH_SERVICECONSUMER_S<br>ERVICEROUTING_MODIFY         | MODIFY     | Updates route                                                 |
| Routing<br>Hub | CMC_FA_RH_SERVICECONSUMER_S<br>ERVICETRANSFORMATION_CREATE  | CREATE     | Creates transformation                                        |
| Routing<br>Hub | CMC_FA_RH_SERVICECONSUMER_S<br>ERVICETRANSFORMATION_DELETE  | DELETE     | Deletes transformation                                        |
| Routing<br>Hub | CMC_FA_RH_SERVICECONSUMER_S<br>ERVICETRANSFORMATION_EXPORT  | EXPOR<br>T | Exports transformation                                        |
| Routing<br>Hub | CMC_FA_RH_SERVICECONSUMER_S<br>ERVICETRANSFORMATION_GETALL  | GET        | Fetches all transformations                                   |
| Routing<br>Hub | CMC_FA_RH_SERVICECONSUMER_S<br>ERVICETRANSFORMATION_GETBYID | GET        | Fetches transformation                                        |
| Routing<br>Hub | CMC_FA_RH_SERVICECONSUMER_S<br>ERVICETRANSFORMATION_IMPORT  | IMPORT     | Imports transformation                                        |
| Routing<br>Hub | CMC_FA_RH_SERVICECONSUMER_S<br>ERVICETRANSFORMATION_MODIFY  | MODIFY     | Updates transformation                                        |
| Routing<br>Hub | CMC_FA_RH_SERVICECONSUMER_S<br>ERVICE_CREATE                | CREATE     | Creates service                                               |
| Routing<br>Hub | CMC_FA_RH_SERVICECONSUMER_S<br>ERVICE_DELETE                | DELETE     | Deletes service                                               |
| Routing<br>Hub | CMC_FA_RH_SERVICECONSUMER_S<br>ERVICE_EXPORT                | EXPOR<br>T | Exports service                                               |

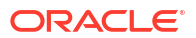

| Screen<br>Name | Functional Activity Codes                          | Action     | Description                                          |
|----------------|----------------------------------------------------|------------|------------------------------------------------------|
| Routing<br>Hub | CMC_FA_RH_SERVICECONSUMER_S<br>ERVICE_GETALL       | GET        | Fetches all services                                 |
| Routing<br>Hub | CMC_FA_RH_SERVICECONSUMER_S<br>ERVICE_GETBYID      | GET        | Fetches specific service                             |
| Routing<br>Hub | CMC_FA_RH_SERVICECONSUMER_S<br>ERVICE_IMPORT       | IMPORT     | Imports service                                      |
| Routing<br>Hub | CMC_FA_RH_SERVICECONSUMER_S<br>ERVICE_MODIFY       | MODIFY     | Updates service                                      |
| Routing<br>Hub | CMC_FA_RH_SERVICEPROVIDER_C<br>REATE               | CREATE     | Creates provider                                     |
| Routing<br>Hub | CMC_FA_RH_SERVICEPROVIDER_DE<br>LETE               | DELETE     | Deletes provider                                     |
| Routing<br>Hub | CMC_FA_RH_SERVICEPROVIDER_EX<br>PORT               | EXPOR<br>T | Exports provider                                     |
| Routing<br>Hub | CMC_FA_RH_SERVICEPROVIDER_G<br>ENERATEREQUEST      | GET        | Extracts provider service's request definition       |
| Routing<br>Hub | CMC_FA_RH_SERVICEPROVIDER_G<br>ETALL               | GET        | Fetches all providers                                |
| Routing<br>Hub | CMC_FA_RH_SERVICEPROVIDER_G<br>ETBYID              | GET        | Fetches provider                                     |
| Routing<br>Hub | CMC_FA_RH_SERVICEPROVIDER_IM<br>PL_CREATE          | CREATE     | Creates implementation                               |
| Routing<br>Hub | CMC_FA_RH_SERVICEPROVIDER_IM<br>PL_DELETE          | DELETE     | Deletes implementation                               |
| Routing<br>Hub | CMC_FA_RH_SERVICEPROVIDER_IM<br>PL_EXPORT          | EXPOR<br>T | Exports implementation                               |
| Routing<br>Hub | CMC_FA_RH_SERVICEPROVIDER_IM<br>PL_GENERATEREQUEST | GET        | Extracts implementation service's request definition |
| Routing<br>Hub | CMC_FA_RH_SERVICEPROVIDER_IM<br>PL_GETALL          | GET        | Fetches all implementations of specific provider     |
| Routing<br>Hub | CMC_FA_RH_SERVICEPROVIDER_IM<br>PL_GETBYID         | GET        | Fetches specific implementation of specific provider |
| Routing<br>Hub | CMC_FA_RH_SERVICEPROVIDER_IM<br>PL_IMPORT          | IMPORT     | Imports implementation                               |
| Routing<br>Hub | CMC_FA_RH_SERVICEPROVIDER_IM<br>PL_MODIFY          | MODIFY     | Updates implementation                               |
| Routing<br>Hub | CMC_FA_RH_SERVICEPROVIDER_IM<br>PORT               | IMPORT     | Imports provider                                     |
| Routing<br>Hub | CMC_FA_RH_SERVICEPROVIDER_M<br>ODIFY               | MODIFY     | Updates provider                                     |
| Routing<br>Hub | CMC_FA_RH_TEMPLATE_EVALUATIO                       | GET        | Evaluates transformation template                    |

| Table A-1 | (Cont.) List of Functional Activity Codes |
|-----------|-------------------------------------------|
|           | (,,,,,                                    |

# Index

### А

Audit Purging / Archiving, 10-1

## С

Chaining, *8-1* Complete Action, *9-4* Configuration, *13-1* Consumer Services, *5-1* 

# D

Delete Action, 9-5, 9-6

## F

Functional Activity Codes, A-1

### L

Identity Matcher, 9-2 Implementation, 4-1

## J

JSLT, 16-3

### Μ

Monitoring Dashboard, 15-1 Multipart Request, 11-1

## 0

Override, 9-3

## R

Replace Action, 9-4 Request Audit - Log, 14-1 Routing, 7-1

## S

Service Consumers, 2-1 Service Providers, 3-1 Skip Matcher, 9-2

## Т

Template Extensibility, 9-1 Transformation, 6-1 Transformation Type, 16-1

## U

URL Encoded Request, 12-1

## V

Velocity, 16-1

# Х

XML merging attributes, 9-1 XSLT, 16-3

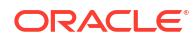